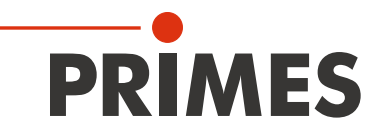

# Originalbetriebsanleitung

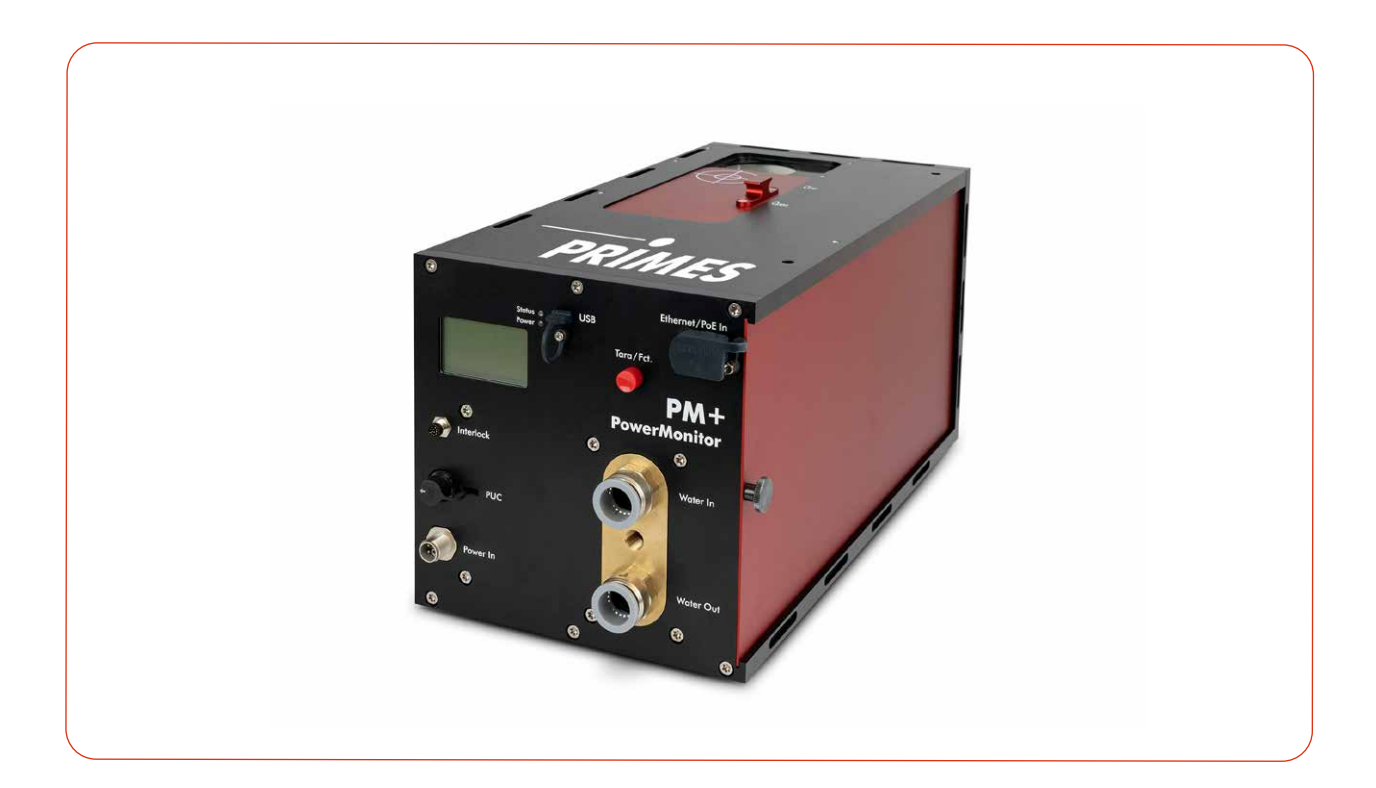

# PowerMonitor PM+ HP15

LaserDiagnosticsSoftware LDS

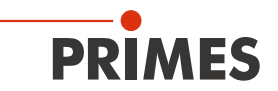

### WICHTIG!

VOR DEM GEBRAUCH SORGFÄLTIG LESEN.

ZUR SPÄTEREN VERWENDUNG AUFBEWAHREN.

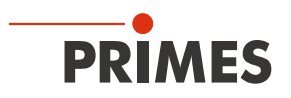

# Inhaltsverzeichnis

| 1 | Grun  | dlegend          | e Sicherheitshinweise                                                                                                    | 7          |
|---|-------|------------------|----------------------------------------------------------------------------------------------------|------------|
| 2 | Symt  | oole und         | I Konventionen                                                                                                    | 8          |
| 3 | Über  | diese B          | etriebsanleitung                                                                                                    | 10         |
| 4 | Gerä  | tebesch          | reibung                                                                                                    | 10         |
|   | 4.1   | Übersi           | cht über die Geräte-Typen                                                                                                    |            |
|   | 4.2   | Funktio          | onsbeschreibung                                                                                                    | 11         |
|   | 4.3   | Messp            | prinzip                                                                                                    | 11         |
|   | 4.4   | Tara/Fo          | ctTaste                                                                                                    |            |
|   |       | 4.4.1            | Tara-Funktion                                                                                                    | 12         |
|   |       | 4.4.2            | Seiten im Display durchblättern                                                                                                    |            |
|   | 4.5   | Optisc           | he Anzeigen                                                                                                    |            |
|   |       | 4.5.1            | LEDS                                                                                                    |            |
|   | 16    | 4.0.2<br>Erläute | DISplay<br>arung der Produktsicherheitslahel und Warnaufkleher                                                                                                    | ∠ا۱∠<br>1۸ |
|   | 4.0   | Lieferu          | imfang und optionales Zubehör                                                                                                    | 15         |
| _ |       |                  |                                                                                                    | 10         |
| 5 | Irans | sport und        | d Lagerung                                                                                                    | 16         |
| 6 | Mont  | age              |                                                                                                    | 17         |
|   | 6.1   | Beding           | gungen am Einbauort                                                                                                    | 17         |
|   | 6.2   | Einbau           | ı in die Laseranlage                                                                                                    | 17         |
|   |       | 6.2.1            | Montage vorbereiten                                                                                                    |            |
|   |       | 6.2.2            | Mögliche Einbaulagen                                                                                                    |            |
|   |       | 6.2.3            | Gerat ausrichten                                                                                                    |            |
|   | 63    | 0.2.4<br>Ausha   | Geral monueren                                                                                                    |            |
| 7 | Anso  | hlüsso           |                                                                                                    | 21         |
|   | 7 1   | Ühersi           | icht üher die Anschlüsse                                                                                                    | 24         |
|   | 7.2   | Spann            | iunasversorauna                                                                                                    |            |
|   |       | 7.2.1            | Spannungsversorgung über PRIMES Netzteil                                                                                                    |            |
|   |       |                  | bei der Verwendung als Stand-alone-Gerät                                                                                                    |            |
|   |       | 7.2.2            | Spannungsversorgung über USB-Verbindung                                                                                                    |            |
|   |       |                  | und Kommunikation mit dem PC über USB                                                                                                    | 27         |
|   |       | 7.2.3            | Spannungsversorgung über PRIMES Netzteil                                                                                                    |            |
|   |       |                  | und Kommunikation mit dem PC über USB oder Ethernet                                                                                                    |            |
|   |       | 7.2.4            | Spannungsversorgung über Power over Ethernet                                                                                                    | 00         |
|   |       | 7 0 E            | und Kommunikation mit dem PC über Ethernet                                                                                                    |            |
|   |       | 7.2.0            | Spannungsversorgung uber OSB-C Netztein                                                                                                    | 30         |
|   | 73    | Power            | In In the second second s |            |
|   | 7.4   | Ethern           | et/PoE In                                                                                                    |            |
|   | 7.5   | USB              |                                                                                                    |            |
|   | 7.6   | PRIME            | ES Universal Connector (PUC)                                                                                                    |            |
|   | 7.7   | Safety           | Interlock (Interlock)                                                                                                    | 32         |
|   | 7.8   | Kühlkr           | eis (Water In/Water Out)                                                                                                    |            |
|   |       | 7.8.1            | Kühlwasserschläuche anschließen/entfernen                                                                                                    | 34         |
|   |       | 7.8.2            | Schäden am Gerät                                                                                                    |            |
|   |       | 7.8.3            | Messungenauigkeiten vermeiden                                                                                                    |            |
|   |       | 1.8.4<br>7.0 5   | Schaden am Durchilussmesser                                                                                                    |            |
|   |       | 1.0.0<br>7.8.6   | Falameter des Nuniwasseranschiusses                                                                                                    |            |
|   |       | 1.0.0            | רו מהעם ומסו                                                                                                    |            |

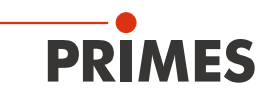

| 8        | Software-Installation                                                                                                    | 39                                                       |
|----------|----------------------------------------------------------------------------------------------------|----------------------------------------------------------|
|          | <ul> <li>8.1 LaserDiagnosticsSoftware LDS installieren</li> <li>8.2 PRIMES-Gerät mit einem PC verbinden</li> <li>8.2.1 Einbindung eines PRIMES-Gerätes in ein Netzwerk</li> <li>8.2.2 Direkte Anbindung eines PRIMES-Gerätes an einen PC</li> </ul>                                                                                                    |                                                          |
| 9        | Messen                                                                                                    | 40                                                       |
|          | <ul> <li>9.1 Warnhinweise</li> <li>9.2 Messbereitschaft herstellen</li> <li>9.3 Messen mit dem PM+ als Stand-alone-Gerät</li> <li>9.4 Messen mit der LaserDiagnosticsSoftware LDS</li> <li>9.4.1 Gerät mit der LDS verbinden/trennen</li> <li>9.4.2 Allgemeine Informationen zum Arbeiten mit der LDS</li> <li>9.4.3 Messmodus Leistungsmessung öffnen</li> <li>9.4.4 Leistungsmessung durchführen</li> <li>9.4.5 Anzeige der Messergebnisse</li> </ul> | 40<br>41<br>41<br>42<br>42<br>44<br>44<br>46<br>47<br>49 |
| 10       | Fehlerbehebung                                                                                                    | 50                                                       |
| 11       | <ul> <li>10.1 Meldungen in der LDS beim Messen</li></ul>                                                                                                    |                                                          |
| <u> </u> | 11.1       Wartung und inspection         11.1       Wartungsintervalle         11.2       Geräteoberfläche reinigen         11.3       Sieb im Wasserfilter reinigen/austauschen                                                                                                    | 54<br>54<br>54                                           |
| 12       | Maßnahmen zur Produktentsorgung                                                                                                    | 56                                                       |
| 13       | Konformitätserklärung                                                                                                    | 57                                                       |
| 14       | Technische Daten                                                                                                    | 58                                                       |
| 15       | Abmessungen                                                                                                    | 60                                                       |
| 16       | Anhang                                                                                                    | 62                                                       |
| _        | <ul> <li>A Diagramm der max. Laserleistung in Abhängigkeit vom Strahldurchmesser</li> <li>B GNU GPL Lizenzhinweis</li> <li>C Paraller Betrieb des PM+ HP15 mit einem FocusMonitor FM+</li> <li>D Paraller Betrieb des PM+ HP15 mit einem FocusTracker FT</li> </ul>                                                                                                    |                                                          |

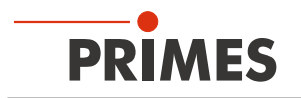

#### **PRIMES - das Unternehmen**

PRIMES ist Hersteller von Messgeräten zur Laserstrahlcharakterisierung. Diese Geräte werden zur Diagnostik von Hochleistungslasern eingesetzt. Das reicht von CO<sub>2</sub>-Lasern über Festkörper- und Faserlasern bis zu Diodenlasern. Der Wellenlängenbereich von Infrarot bis nahes UV wird abgedeckt. Ein großes Angebot von Messgeräten zur Bestimmung der folgenden Strahlparameter steht zur Verfügung:

- Laserleistung
- Strahlabmessungen und die Strahllage des unfokussierten Strahls
- Strahlabmessungen und die Strahllage des fokussierten Strahls
- Beugungsmaßzahl M<sup>2</sup>

Entwicklung, Produktion und Kalibrierung der Messgeräte erfolgt im Hause PRIMES. So werden optimale Qualität, exzellenter Service und kurze Reaktionszeit sichergestellt. Das ist die Basis, um alle Anforderungen unserer Kunden schnell und zuverlässig zu erfüllen.

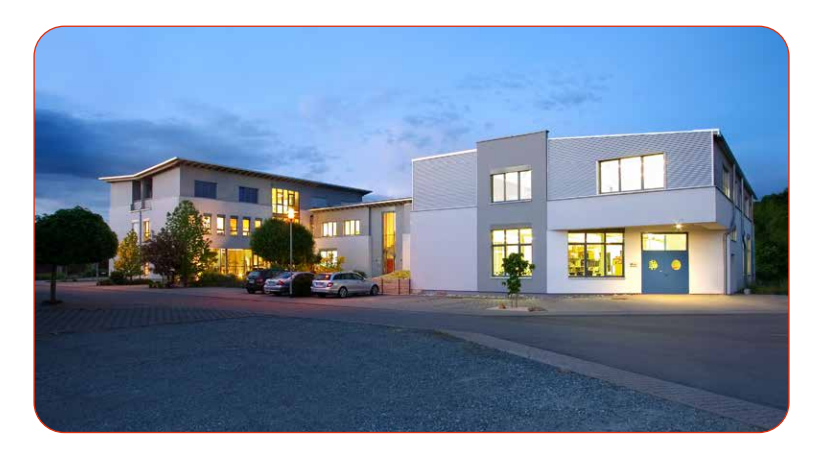

PRIMES GmbH Max-Planck-Str. 2 64319 Pfungstadt Deutschland

Tel +49 6157 9878-0 info@primes.de www.primes.de

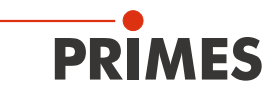

# 1 Grundlegende Sicherheitshinweise

#### Bestimmungsgemäßer Gebrauch

Das Gerät wurde ausschließlich für Messungen im Strahl von Hochleistungslasern entwickelt.

Der Gebrauch zu irgendeinem anderen Zweck gilt als nicht bestimmungsgemäß und ist strikt untersagt. Des Weiteren erfordert ein bestimmungsgemäßer Gebrauch zwingend, dass alle Angaben, Anweisungen, Sicherheits- und Warnhinweise in dieser Betriebsanleitung beachten werden. Es gelten die in Kapitel 14 "Technische Daten" auf Seite 58 angegebenen Spezifikationen. Halten Sie alle genannten Grenzwerte ein.

Bei einem nicht bestimmungsgemäßen Gebrauch können das Gerät oder die Anlage, in der das Gerät verwendet wird, beschädigt oder zerstört werden. Außerdem bestehen erhöhte Gefahren für Gesundheit und Leben. Verwenden Sie das Gerät nur auf solche Art, dass dabei keine Verletzungsgefahr entsteht.

Diese Betriebsanleitung ist Bestandteil des Gerätes und sie ist in unmittelbarer Nähe des Einsatzortes, für das Personal jederzeit zugänglich, aufzubewahren.

Jede Person, die mit der Aufstellung, Inbetriebnahme oder Betrieb des Gerätes beauftragt ist, muss die Betriebsanleitung und insbesondere die Sicherheitshinweise gelesen und verstanden haben.

Sollten Sie nach dem Lesen dieser Betriebsanleitung noch Fragen haben, wenden Sie sich bitte zu Ihrer eigenen Sicherheit an PRIMES oder Ihren Lieferanten.

#### Geltende Sicherheitsbestimmungen beachten

Beachten Sie die sicherheitsrelevanten Gesetze, Richtlinien, Normen und Bestimmungen in den aktuellen Ausgaben, die von staatlicher Seite, von Normungsorganisationen, Berufsgenossenschaften u. a. herausgegeben werden. Beachten Sie insbesondere die Regelwerke zur Lasersicherheit und halten Sie deren Vorgaben ein.

#### Erforderliche Schutzmaßnahmen

Das Gerät misst direkte Laserstrahlung, emittiert selbst aber keine Strahlung. Bei der Messung wird der Laserstrahl jedoch auf das Gerät gerichtet. Dabei entsteht gestreute oder gerichtete Reflexion des Laserstrahls (Laserklasse 4). Die reflektierte Strahlung ist in der Regel nicht sichtbar.

Schützen Sie sich bei allen Arbeiten mit dem Gerät vor direkter und reflektierter Laserstrahlung durch folgende Maßnahmen:

- Lassen Sie das Gerät niemals unbeaufsichtigt Messungen durchführen.
- Tragen Sie Laserschutzbrillen die an die verwendete Leistung, Leistungsdichte, Laserwellenlänge und Betriebsart der Laserstrahlquelle angepasst sind.
- Tragen Sie Schutzkleidung oder Schutzhandschuhe, falls erforderlich.
- Schützen Sie sich vor direkter Laserstrahlung und Streureflexen nach Möglichkeit auch durch trennende Schutzeinrichtungen, die die Strahlung blockieren oder abschwächen.
- Wird das Gerät aus der ausgerichteten Position bewegt, entsteht im Messbetrieb erhöhte gestreute oder gerichtete Reflexion des Laserstrahls. Befestigen Sie das Gerät so, dass es durch unbeabsichtigtes Anstoßen oder Zug an den Kabeln nicht bewegt werden kann.
- Schließen Sie den Safety Interlock der Lasersteuerung an das Gerät an. Prüfen Sie die ordnungsgemäße Abschaltung des Lasers im Fehlerfall durch den Safety Interlock.
- Installieren Sie Sicherheitsschalter oder Notfallsicherheitsmechanismen, die das sofortige Abschalten des Lasers ermöglichen.
- Verwenden Sie geeignete Strahlführungs- und Strahlabsorberelemente, die bei Bestrahlung keine gefährlichen Stoffe freisetzen und die dem Strahl hinreichend widerstehen können.

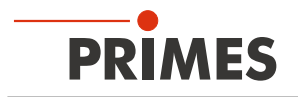

#### Qualifiziertes Personal einsetzen

Das Gerät darf ausschließlich durch Fachpersonal bedient werden. Das Fachpersonal muss in die Montage und Bedienung des Gerätes eingewiesen sein und grundlegende Kenntnisse über die Arbeit mit Hochleistungslasern, Strahlführungssystemen und Fokussiereinheiten haben.

#### Umbauten und Veränderungen

Das Gerät darf ohne ausdrückliche Zustimmung des Herstellers weder konstruktiv noch sicherheitstechnisch verändert werden. Gleiches gilt für das nicht genehmigte Öffnen, Auseinandernehmen und Reparieren. Das Entfernen von Abdeckungen ist ausschließlich im Rahmen des bestimmungsgemäßen Gebrauchs gestattet.

#### Haftungsausschluss

Hersteller und Vertreiber schließen jegliche Haftung für Schäden und Verletzungen aus, die direkte oder indirekte Folgen eines nicht bestimmungsgemäßen Gebrauchs oder einer unerlaubten Veränderung des Gerätes oder der zugehörigen Software sind.

# 2 Symbole und Konventionen

#### Warnhinweise

Folgende Symbole und Signalwörter weisen in Form von Warnhinweisen auf mögliche Restrisiken hin:

### GEFAHR

Bedeutet, dass Tod oder schwere Körperverletzung eintreten **wird**, wenn die entsprechenden Vorsichtsmaßnahmen nicht getroffen werden.

# WARNUNG

Bedeutet, dass Tod oder schwere Körperverletzung eintreten **kann**, wenn die entsprechenden Vorsichtsmaßnahmen nicht getroffen werden.

# $\wedge$

#### VORSICHT

Bedeutet, dass eine leichte Körperverletzung eintreten **kann**, wenn die entsprechenden Vorsichtsmaßnahmen nicht getroffen werden.

### HINWEIS

Bedeutet, dass Sachschaden entstehen **kann**, wenn die entsprechenden Vorsichtsmaßnahmen nicht getroffen werden.

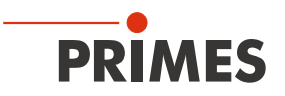

#### Produktsicherheitslabel

Am Gerät selbst wird auf Gebote und mögliche Gefahren mit folgenden Symbolen hingewiesen:

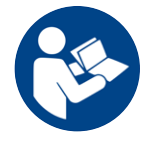

Betriebsanleitung beachten!

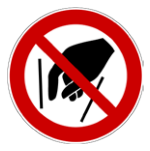

Hineinfassen verboten!

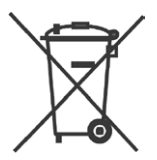

Kennzeichnung gemäß WEEE-Richtlinie:

Das Gerät darf nicht über den Hausmüll, sondern muss in einer getrennten Elektroaltgeräte-Sammlung umweltverträglich entsorgt werden.

#### Weitere Symbole und Konventionen in dieser Anleitung

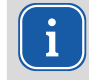

Hier finden Sie nützliche Informationen und hilfreiche Tipps.

Kennzeichnet eine einfache Handlungsanweisung.

Stehen mehrere dieser Anweisungen untereinander, ist die Reihenfolge ihrer Ausführung unerheblich oder sie stellen Handlungsalternativen dar.

- Eine nummerierte Liste kennzeichnet eine Folge von Handlungsanweisungen, die in der angegebenen Reihenfolge ausgeführt werden müssen.
- ...
- Kennzeichnet ein Handlungsergebnis zur Erläuterung von Vorgängen, die im Hintergrund ablaufen.
- Kennzeichnet eine Beobachtungsaufforderung, um die Aufmerksamkeit auf sichtbare Rückmeldungen vom Gerät oder der Software zu lenken.

Beobachtungsaufforderungen erleichtern die Kontrolle, ob eine Handlungsanweisung erfolgreich ausgeführt wurde. Häufig leiten sie auch zur nächsten Handlungsanweisung über.

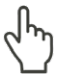

Zeigt auf ein Bedienelement, welches gedrückt/angeklickt werden soll.

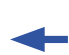

Zeigt auf ein im Text beschriebenes Element (z. B. ein Eingabefeld).

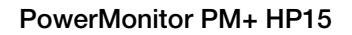

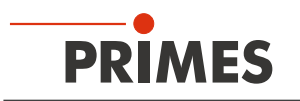

# 3 Über diese Betriebsanleitung

Diese Anleitung beschreibt die Installation und Bedienung des PowerMonitor PM+ HP15 und das Durchführen von Messungen:

- als Stand-alone-Gerät
- mit der LaserDiagnosticsSoftware LDS ab der Version 3.0

In dieser Betriebsanleitung werden nachfolgend die Kurzbezeichnungen PM+ und LDS verwendet.

Für den Messbetrieb mit einem PC muss die LDS auf dem PC installiert sein. Die LDS ist im Lieferumfang enthalten. Gerne stellt PRIMES Ihnen auch einen aktuellen Downloadlink zur Verfügung.

Kontaktieren Sie dazu Ihren Vertriebspartner oder wenden Sie sich per E-Mail an: *support@primes.de* 

Bei der Beschreibung der Software wird eine kurze Einführung in die Nutzung für den Messbetrieb gegeben. Eine ausführliche Beschreibung der Softwareinstallation, der Dateiverwaltung und Auswertung der Messdaten entnehmen Sie bitte der gesonderten Anleitung zur LDS.

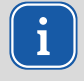

In dieser Betriebsanleitung wird die zum Zeitpunkt der Drucklegung gültige Softwareversion beschrieben. Da die LDS laufend weiterentwickelt wird, ist es möglich, dass eine neuere Version verfügbar ist.

# 4 Gerätebeschreibung

#### 4.1 Übersicht über die Geräte-Typen

Der PM+ kann mit unterschiedlichen Durchflussmessern ausgestattet sein:

- Turbine
- Ovalradzähler

Die Ausstattung des Gerätes kann dem Typenschild entnommen werden:

| PM+ mit Turbine                                                                                                    | PM+ mit Ovalradzähler                                                                                                    |  |  |  |
|----------------------------------------------------------------------------------------------------|----------------------------------------------------------------------------------------------------|--|--|--|
| Kennzeichnung A                                                                                                    | Kennzeichnung B                                                                                                    |  |  |  |
| PRIMES           Type         Power/Monitor PM+ HP15           S/N         0000         Built         0000           MAC Address         00 00 00 00 00 00         00         IP Address         DHCP enabled           Static IP Address         192.168.116.183         500000-to         C         C         C | PRIMES         Type       Power/Monitor       PM+       HP15         S/N       0000       Built       0000         MAC Address       00 00 00 00 00 00 00       IP       Address       DHCP enabled         Static IP Address       192.168.116.183       E       E       E         50000B-10       C       E       E       E |  |  |  |

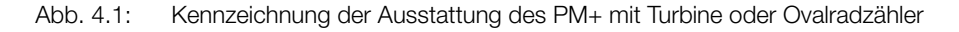

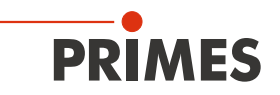

#### 4.2 Funktionsbeschreibung

Der PM+ ist ein Messgerät zur Bestimmung der Leistung von Laserstrahlen im Multikilowattbereich mit Wellenlängen im CO<sub>2</sub>-, NIR- und VIS-Bereich.

Die Hauptanwendung liegt in der Überwachung der im Bearbeitungsbereich verfügbaren Laserleistung von CO<sub>2</sub>-, Festkörper-Lasern oder Hochleistungs-Diodenlasern.

Das Gerät ist sowohl zur Vermessung von kollimierten Laserstrahlen als auch zur Vermessung divergenter und konvergenter Laserstrahlen geeignet.

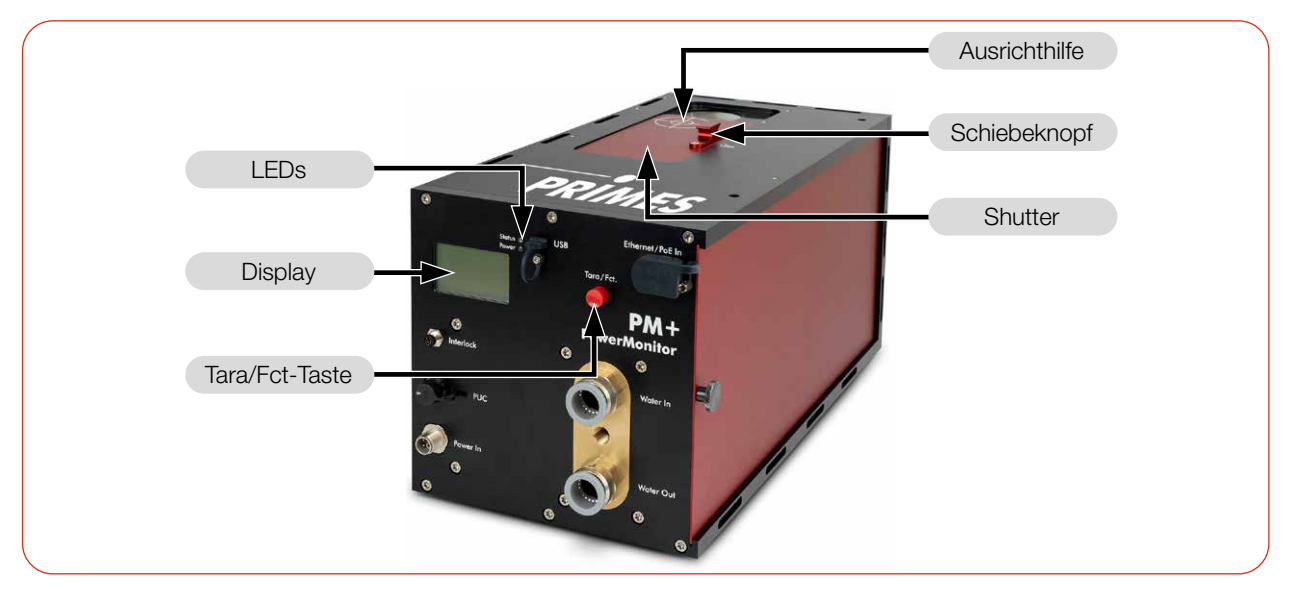

Abb. 4.2: Funktionsbeschreibung

#### 4.3 Messprinzip

Der PM+ bietet eine schnelle, aktiv gekühlte Leistungsmessung nach dem kalorimetrischen Messprinzip.

Der Laserstrahl trifft im Gerät auf einen Umlenkspiegel. Dieser lenkt den Strahl durch eine Apertur und weitet ihn so auf, dass er eine möglichst große Absorberfläche bestrahlt.

Die gesamte eingestrahlte Laserleistung wird im Gerät von einem wassergekühlten Absorber aufgenommen. Die absorbierte Leistung wird durch Messung der Durchflussmenge des Kühlwassers und der Temperaturdifferenz zwischen Wasservorlauf und Wasserrücklauf bestimmt.

Auf Grundlage des Temperaturanstiegs und der thermischen Eigenschaften des Absorbers ist die mikroprozessorbasierte Elektronik in der Lage, die Laserleistung mit hoher Genauigkeit zu berechnen.

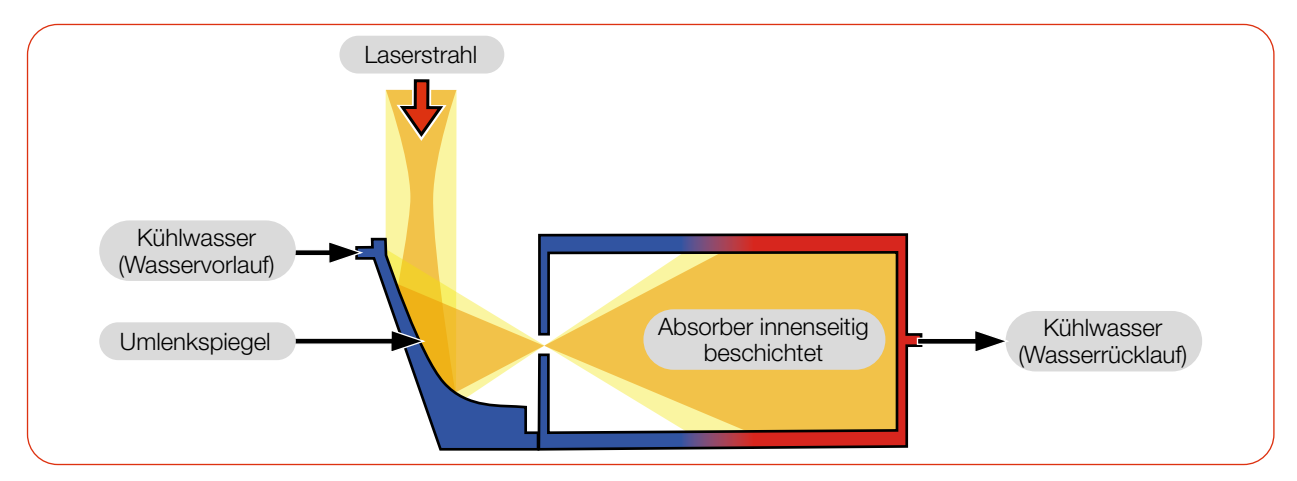

Abb. 4.3: Messprinzip (schematisch)

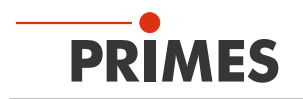

#### 4.4 Tara/Fct.-Taste

Die Tara/Fct.-Taste bietet zwei Funktionen:

- Tara-Funktion
- Seiten im Display durchblättern

#### 4.4.1 Tara-Funktion

Langes Drücken der Tara/Fct.-Taste (> 0,5 s) bewirkt, dass der aktuelle Leistungswert vom Gerät als Tara übernommen wird. Zur Bestätigung wird die Taraseite (ohne Abbildung) angezeigt.

#### 4.4.2 Seiten im Display durchblättern

Im Display können unterschiedliche Informationen dargestellt werden. Durch kurzes Drücken der Tara/Fct.-Taste blättert man zyklisch durch verschiedene Seiten.

#### 4.5 Optische Anzeigen

#### 4.5.1 LEDs

Die LEDs zeigen verschiedene Zustände des PM+ an.

| LED    | Farbe      | Bedeutung                                                                                 |
|--------|------------|-------------------------------------------------------------------------------------------|
| Status | Grün       | Messung läuft fehlerfrei.                                                                 |
|        | Gelb       | Warnmeldung (siehe Kapitel 10.4.1 auf Seite 52).                                          |
|        | Blinkt rot | Fehlermeldung. Der Safety Interlock wurde ausgelöst. (siehe Kapitel 10.4.2 auf Seite 53). |
| Power  | Weiß       | Spannungsversorgung ist eingeschaltet.                                                    |

Tab. 4.1: Bedeutung der LEDs

#### 4.5.2 Display

Im Display können 6 verschiedene Seiten angezeigt werden:

- Start
- Messwerte
- Warnungen
- Status
- Service
- Tara (ohne Abbildung)

Beim Einschalten des Gerätes wird für ca. 1 Sekunde die Startseite angezeigt. Danach erscheint die Messwertseite.

Durch kurzes Drücken der Tara/Fct.-Taste blättert man zur nächsten Seite. Vier Seiten werden dabei zyklisch durchlaufen: Messwerte, Warnungen, Status und Service.

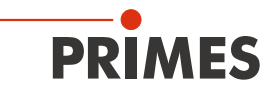

PRIMES

Name

SN 12345 @ 1064nmn

4399 w

<u>≜¥</u>>1,5%

╱╠╀╱1,0놊

Flow:

≋V<80∄

<15°C

∖ծ**⊺**ս>35**K** 

Tin:

Td:

#### Die folgenden Informationen werden auf der jeweiligen Seite angezeigt:

#### Start

- der Geräte-Kurzname
- der benutzerdefinierte Gerätename (dieser kann über die LDS eingegeben werden)
- die Seriennummer und die eingestellte kalibrierte Wellenlänge

#### Messwerte

- die aktuelle Laserleistung in Watt
- die Durchflussmenge des Kühlwassers in I/min (Flow)
- die Kühlwassertemperatur Tin am Wasservorlauf (Water In) in °C
- die Temperaturdifferenz Td zwischen Wasservorlauf (Water In) und Wasserrücklauf (Water Out) in Kelvin

Der PM+ überwacht eine Vielzahl von Parametern. Bei abweichenden Parametern wird ein Warndreieck im Display angezeigt. Zeitgleich leuchtet die Status LED gelb oder blinkt rot. Die Bedeutung der Meldungen entnehmen Sie bitte dem Kapitel 10.4 "Warn- oder Fehlermeldung im Display" auf Seite 52.

Auf der Seite mit den Warnungen erscheint ein Symbol für die nachfolgend aufgelisteten Fehlermeldungen. In der Regel ist eine Warnung mit einer erhöhten Messunsicherheit verbunden.

#### Warnungen

- der K
   ühlwasserdurchfluss ist zu gering (V < 8.0 l/min)</li>
- die Durchflussschwankungen des Kühlwassers sind zu groß (> 1,5 %)
- die Kühlwassertemperatur am Wasservorlauf (Water In) ist zu niedrig/hoch (Tin < 15 °C / > 30 °C)
- die Temperaturschwankungen am Wasservorlauf (Water In) sind zu hoch (> 1,0 K/min)
- die Temperaturdifferenz zwischen Wasservorlauf (Water In) und Wasserrücklauf (Water Out) ist zu groß (Td > 35 K)

Ohne Fehler wird "no warning" angezeigt.

#### Status

| • | IP-Adresse oder im USB-Betrieb "USB"                                                                                                    |           | S          | tatus                  |                 |
|---|----------------------------------------------------------------------------------------------------|-----------|------------|------------------------|-----------------|
| • | die eingestellte kalibrierte Wellenlänge                                                                                                    | то        | 102        | 120 000                | 000             |
| • | der aktuelle Tara-Wert<br>(dieser hat nach dem Einschalten des Gerätes so lange den Wert 0, bis man per<br>Tara/FctTaste tariert oder in der LDS einen Wert eingestellt hat) | La<br>Tar | nbda<br>°e | 106.000<br>1064<br>0.0 | .000<br>nm<br>W |

#### Service

| • | das Datum der letzten Kalibrierung                   | Service Infos                                      |
|---|------------------------------------------------------|----------------------------------------------------|
| • | die Hardware-Version: die Artikelnummer des Gerätes  | LastCal 2022-01-01                                 |
| • | die Firmware-Version: die Artikelnummer der Firmware | HW/FW/EE-Preset                                    |
| • | die Preset-Version: die Artikelnummer des Presets    | 500070B-R0.0.0<br>400073 -R0.0.0<br>400076B-R0.0.0 |

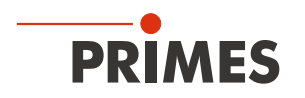

#### 4.6 Erläuterung der Produktsicherheitslabel und Warnaufkleber

Auf dem Gerät sind mögliche Gefahrenstellen mit dem Produktsicherheitslabel "Hineinfassen verboten" und 2 Warnaufklebern gekennzeichnet:

#### Produktsicherheitslabel "Hineinfassen verboten" und Warnaufkleber "Umlenkspiegel nicht berühren"

Greifen Sie nicht in die Eintrittsapertur. Das Berühren des Umlenkspiegels unterhalb des Shutters kann zu einer lokalen Absorption der Laserstrahlung an den Berührungsstellen führen, dies führt zu Einbränden und einer erhöhten Streustrahlung.

Halten Sie den Abstand zwischen Fokusebene und der Eintrittsöffnung ein (siehe Kapitel 6.2.3 "Gerät ausrichten" auf Seite 20). Achten Sie darauf, dass die Fokusebene nicht auf dem Umlenkspiegel liegt und dass die zulässige Leistungsdichte auf dem Umlenkspiegel nicht überschritten wird.

#### Warnaufkleber "Keine Druckluft verwenden"

Der Durchflussmesser wird durch die Verwendung von Druckluft im Kühlkreis beschädigt. Verwenden Sie zum Entleeren des Kühlkreises keine Druckluft.

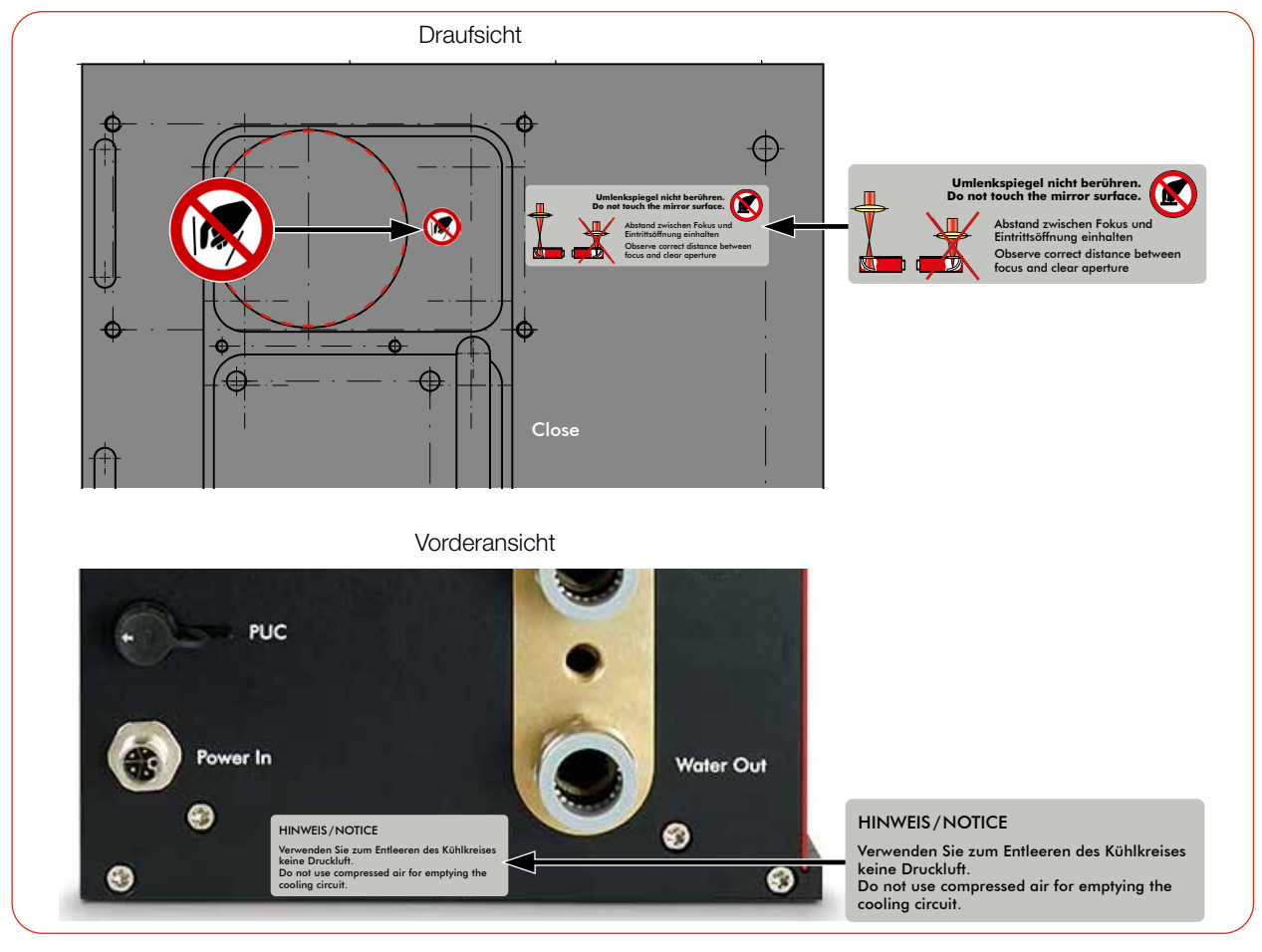

Abb. 4.4: Produktsicherheitslabel "Hineinfassen verboten" und Warnaufkleber

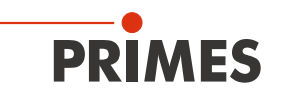

#### 4.7 Lieferumfang und optionales Zubehör

Folgende Teile sind im Lieferumfang enthalten:

- PowerMonitor PM+ HP15
- PRIMES USB-Stick
- Betriebsanleitung
- PRIMES Netzteil (24 V)
- USB-Kabel (C auf A Stecker), 2 m
- USB auf Ethernet-Adapter
- Ethernet-Kabel, 5 m
- Safety Interlock-Kabel
- 2 Kühlkreis-Blindstopfen (montiert)

Das folgende Zubehör ist optional erhältlich:

- Transport- und Aufbewahrungskoffer
- Adapterplatte für FocusMonitor FM+ (siehe Anhang C auf Seite 63)
- Adapterplatte für FocusTracker FT (siehe Anhang D auf Seite 65)

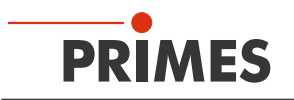

# 5 Transport und Lagerung

### HINWEIS

#### Beschädigung/Zerstörung des Gerätes

Durch harte Stöße oder Fallenlassen kann das Gerät beschädigt werden.

Das Berühren des Umlenkspiegels unterhalb des Shutters kann zu einer lokalen Absorption der Laserstrahlung an den Berührungsstellen führen, dies führt zu Einbränden und einer erhöhten Streustrahlung.

- Greifen Sie nicht in die Eintrittsapertur.
- Handhaben Sie das Gerät beim Transport vorsichtig.

# HINWEIS

Beschädigung/Zerstörung des Gerätes durch austretendes oder gefrierendes Kühlwasser

Auslaufendes Kühlwasser kann das Gerät beschädigen. Der Transport des Gerätes bei Temperaturen nahe oder unter dem Gefrierpunkt und nicht vollständig entleertem Kühlkreis kann zu Geräteschäden führen.

- Entleeren Sie das Leitungssystem des Kühlkreises vollständig.
- Auch wenn das Leitungssystem des Kühlkreises entleert wurde, verbleibt immer eine geringe Menge Restwasser im Gerät. Dieses kann austreten und ins Geräteinnere gelangen. Verschließen Sie die Anschlüsse des Kühlkreislaufs mit den beiliegenden Verschlussstopfen.

# HINWEIS

#### Beschädigung/Zerstörung des Durchflussmessers

Der Durchflussmesser wird durch die Verwendung von Druckluft im Kühlkreis beschädigt.

Verwenden Sie zum Entleeren des Kühlkreises keine Druckluft.

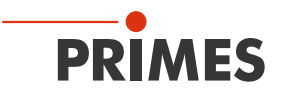

# 6 Montage

#### 6.1 Bedingungen am Einbauort

- Das Gerät darf nicht in kondensierender Atmosphäre betrieben werden.
- Die Umgebungsluft muss frei von Gasen und Aerosolen sein, die die Laserstrahlung beeinträchtigen (z. B. organische Lösungsmittel, Zigarettenrauch, Schwefelhexafluorid).
- Schützen Sie das Gerät vor Spritzwasser und Staub.
- Betreiben Sie das Gerät nur in geschlossenen Räumen.

#### 6.2 Einbau in die Laseranlage

#### 6.2.1 Montage vorbereiten

- 1. Schalten Sie den Laserstrahl aus.
- 2. Stellen Sie sicher, dass alle beweglichen Teile, z. B. Roboterarme, etc. im Stillstand sind und dass diese nicht unbeabsichtigt in Bewegung gebracht werden können.
- 3. Prüfen Sie vor der Montage die Platzverhältnisse, insbesondere den benötigten Freiraum für die Kabel und -schläuche.

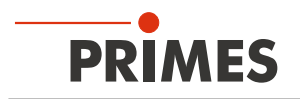

#### 6.2.2 Mögliche Einbaulagen

#### Gerät mit Turbine

Der PM+ kann in einer beliebigen Einbaulage montiert werden.

#### Gerät mit Ovalradzähler

Der PM+ kann in den Einbaulagen gemäß Abb. 6.1 auf Seite 19 montiert werden:

- Schrift der Anschlussseite normal lesbar, Strahleinfall von oben
- Schrift der Anschlussseite über Kopf lesbar, Strahleinfall von unten
- Anschlussseite oben, Gerät senkrecht
- Anschlussseite unten, Gerät senkrecht

Das Gerät darf nicht auf der Seite liegend eingebaut werden.

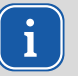

Für den Dauerbetrieb muss die Ovalradzähler-Achse waagrecht liegen. Für kurze Zeit (einige Stunden pro Jahr) kann der PM+ mit Ovalradzähler in der "falschen" Einbaulage betrieben werden, ohne dass sofort ein Schaden entsteht. Ein längerer Betrieb kann jedoch zu einer beschleunigten Abnutzung des Durchflusssensors führen.

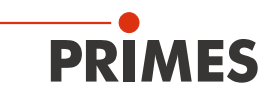

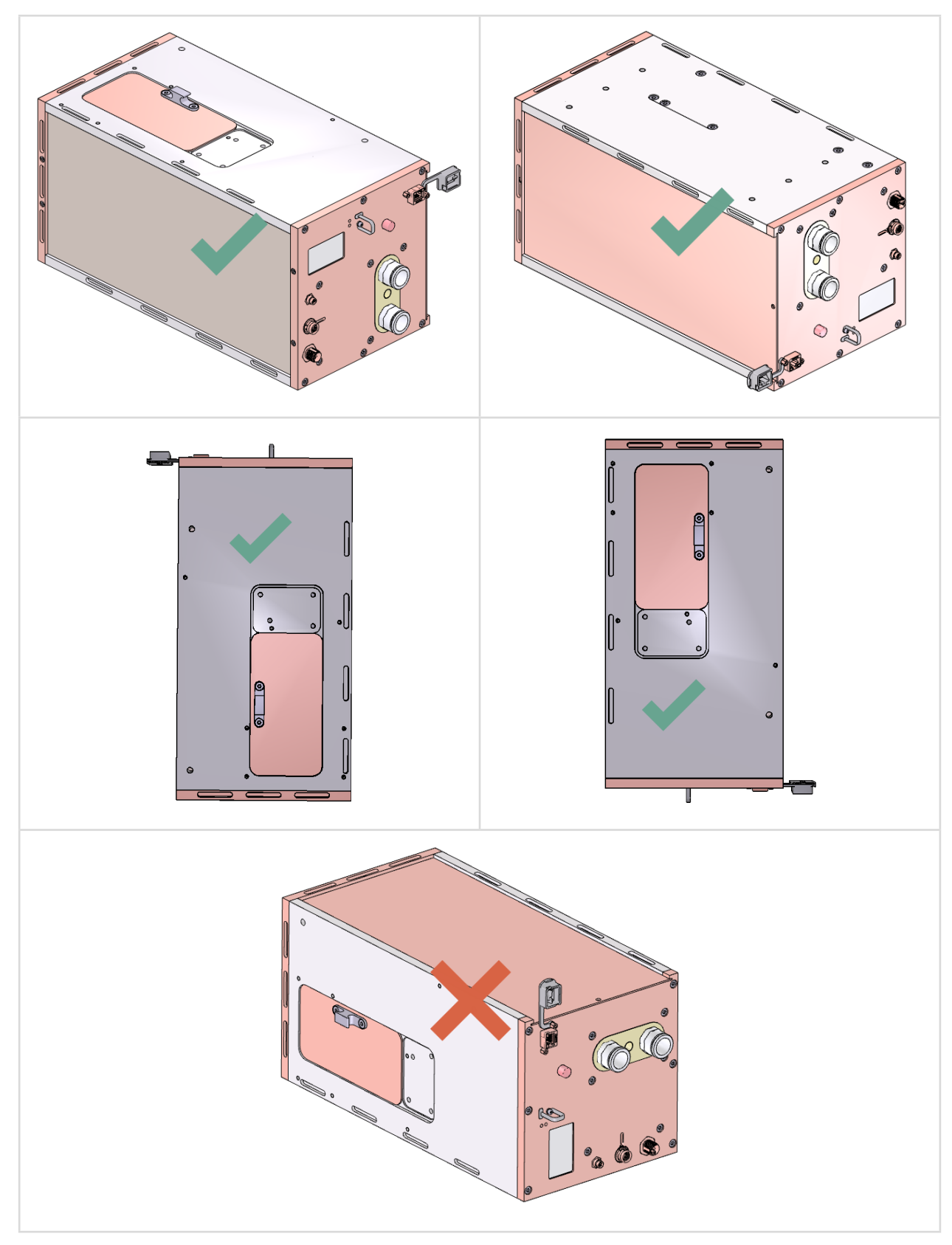

Abb. 6.1: Einbaulagen bei einem Gerät mit Ovalradzähler

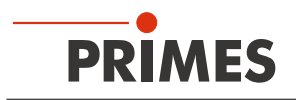

#### 6.2.3 Gerät ausrichten

# HINWEIS

#### Beschädigung/Zerstörung des Gerätes

Durch eine zu hohe Leistungsdichte kann der Umlenkspiegel beschädigt werden.

- Achten Sie darauf, dass die Fokusebene nicht auf dem Umlenkspiegel liegt.
- Achten Sie darauf, dass die zulässige Leistungsdichte auf dem Umlenkspiegel nicht überschritten wird.

Das Gerät muss zum Laserstrahl ausgerichtet werden. Der Laserstrahl muss die Eintrittsapertur mittig und senkrecht treffen. Hierbei sind die im Kapitel 14 "Technische Daten" auf Seite 58 angegebenen Spezifikationen und Grenzwerte einzuhalten.

Zum mittigen Ausrichten des Gerätes unter dem Laser kann das auf dem Shutter aufgedruckte Fadenkreuz genutzt werden. Richten Sie das Gerät mit Hilfe des Pilotstrahls bei geschlossenem Shutter aus.

#### Einsatz des Gerätes mit divergenter Laserstrahlung

Im Normalfall wird das Gerät unterhalb der Fokusebene in den Strahlengang zur Leistungsmessung eingebracht.

#### Einsatz des Gerätes mit konvergenter Laserstrahlung

Ist dies nicht möglich, kann das Gerät auch oberhalb der Fokusebene positioniert werden.

Wird das Gerät oberhalb der Fokusebene montiert, beachten Sie das die Laserstrahlung konvergent ist und die erlaubte Leistungsdichte auf dem Umlenkspiegel nicht überschritten wird.

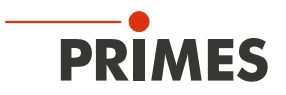

Beachten Sie (siehe Kapitel 14 "Technische Daten" auf Seite 58):

- die max. Laserleistung in Abhängigkeit vom Strahldurchmesser gemäß Anhang A auf Seite 62
- den maximalen Strahldurchmesser von 24 mm an der Eintrittsapertur
- die max. Toleranz zum mittigen Strahleinfall von ± 3 mm
- die min. Divergenz Vollwinkel von 50 mrad (konvergent) / die max. Divergenz Vollwinkel von + 160 mrad (divergent)
- den max. Einfallswinkel senkrecht zur Eintrittsapertur von ± 5°

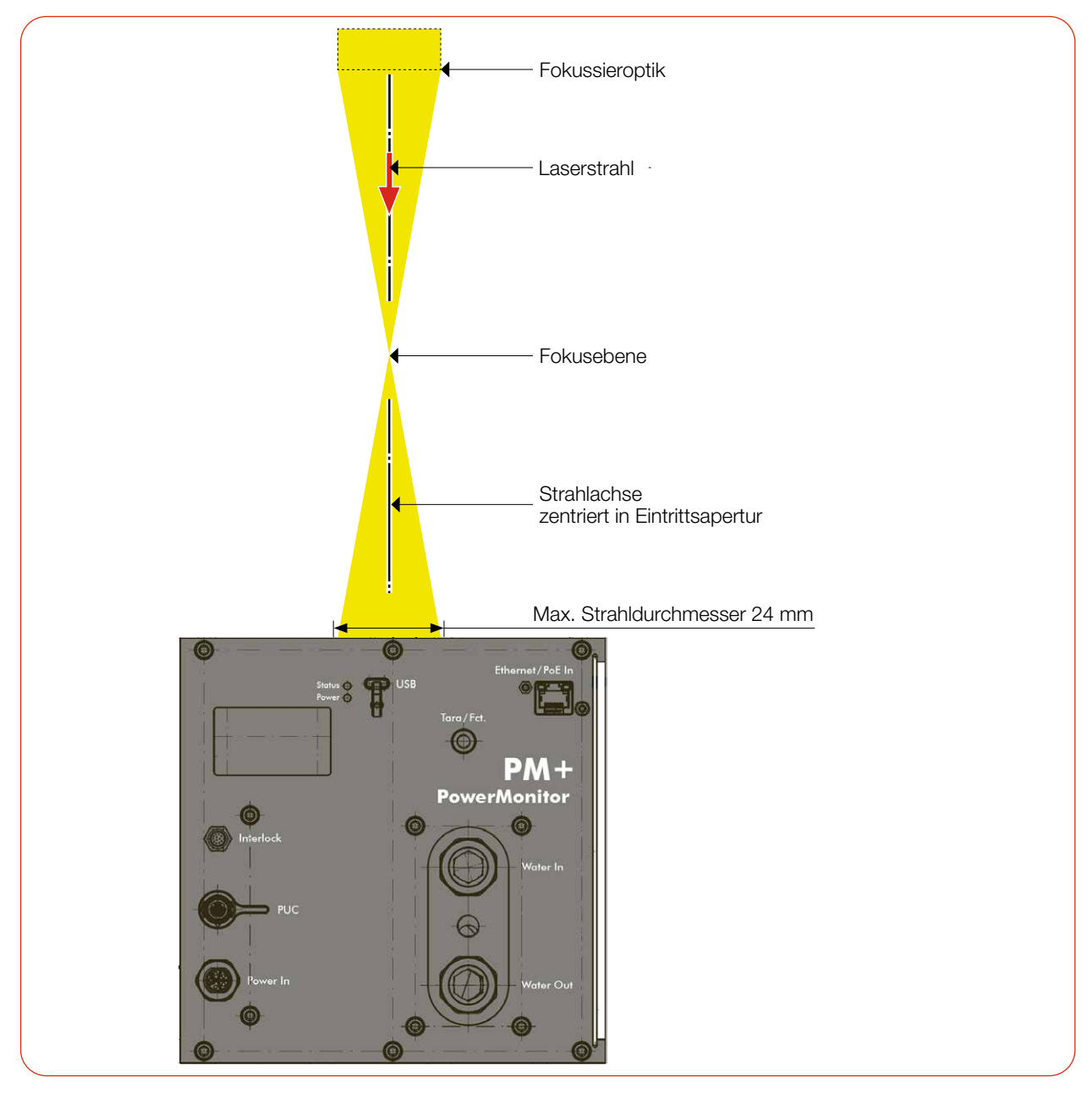

Abb. 6.2: Ausrichtung des PM+ zum Laserstrahl (schematisch)

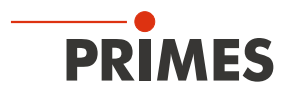

#### 6.2.4 Gerät montieren

### GEFAHR

#### Schwere Verletzungen durch das Herunterfallen des Gerätes

Wird das Gerät nicht sicher befestigt, kann dieses herunterfallen.

▶ Die sichere Befestigung des Gerätes entsprechend der gewählten Einbaulage und die Auswahl der Schrauben mit entsprechendem Anzugsdrehmoment oder mit Krallen hat kundenseitig zu erfolgen.

# 🚹 GEFAHR

#### Schwere Verletzungen der Augen oder der Haut durch Laserstrahlung

Wird das Gerät aus der ausgerichteten Position bewegt, entsteht im Messbetrieb erhöhte gestreute oder gerichtete Reflexion des Laserstrahls (Laserklasse 4).

Montieren Sie das Gerät so, dass es durch unbeabsichtigtes Anstoßen oder Zug an den Leitungen nicht bewegt werden kann.

### HINWEIS

#### Beschädigung/Zerstörung des Gerätes

Zu lange Befestigungsschrauben können Bauteile im Gerät beschädigen.

Die Befestigungsschrauben dürfen maximal 8 mm in das Gehäuse eingeschraubt werden.

Das Gerät bietet 2 verschiedene Möglichkeiten zur Befestigung:

#### Montage mit Schrauben

Im Gehäuse befinden sich Gewindebohrungen M6 (rote Pfeile) für die Befestigung auf einer kundenseitigen Halterung.

Entfernen Sie bei Bedarf die Gerätefüße. Montieren Sie das Gerät in den Gewindebohrungen. Die Befestigungsschrauben dürfen maximal 8 mm in das Gehäuse eingeschraubt werden.

#### Montage mit Krallen

Im Gehäuse befinden sich Aussparungen (blaue Pfeile) für die Befestigung auf einer kundenseitigen Halterung.

Entfernen Sie bei Bedarf die Gerätefüße. Montieren Sie das Gerät in den Aussparungen.

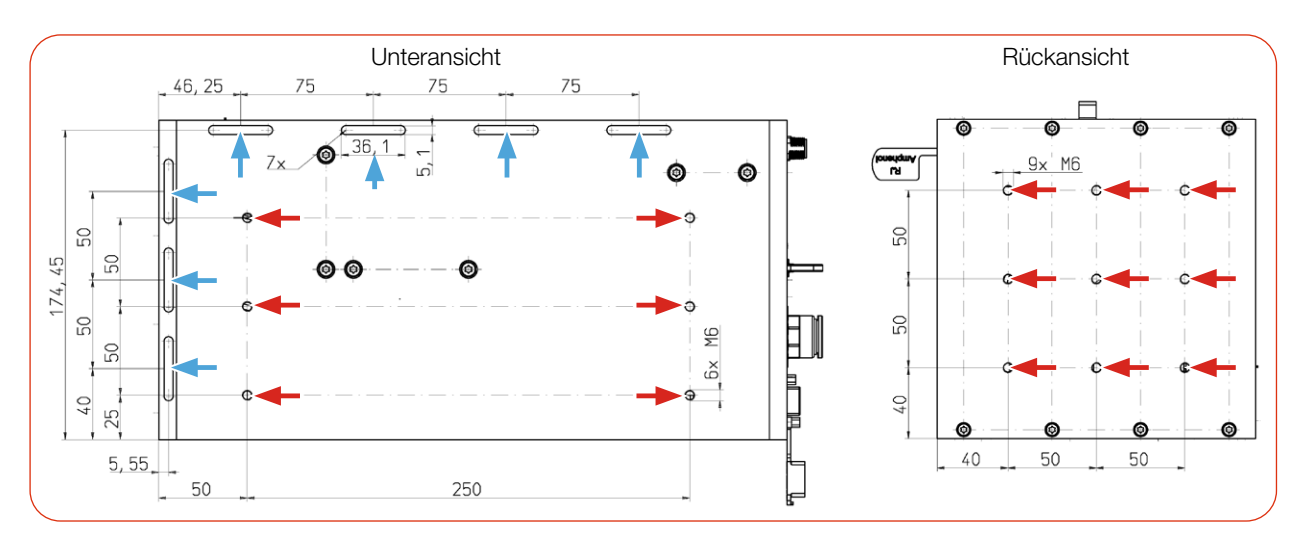

Abb. 6.3: Befestigungsmöglichkeiten (Maße in mm)

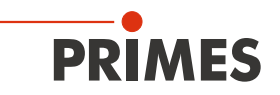

#### 6.3 Ausbau aus der Laseranlage

# 

#### Augen- und Hautschäden

Werden die Kühlwasserschläuche bei eingeschalteter Wasserversorgung abgezogen, kann Wasser mit hohem Druck in die Augen spritzen.

Schalten Sie die Wasserversorgung aus, bevor Sie die Kühlwasserschläuche abziehen.

### HINWEIS

#### Beschädigung/Zerstörung des Durchflussmessers

Der Durchflussmesser wird durch die Verwendung von Druckluft im Kühlkreis beschädigt.

- ▶ Verwenden Sie zum Entleeren des Kühlkreises keine Druckluft.
- 1. Schalten Sie den Laserstrahl aus.
- 2. Stellen Sie sicher, dass alle beweglichen Teile, z. B. Roboterarme, etc. im Stillstand sind und dass diese nicht unbeabsichtigt in Bewegung gebracht werden können.
- 3. Schließen Sie den Shutter.
- 4. Schalten Sie die Spannungsversorgung aus.
- 5. Schalten Sie die Wasserversorgung aus.
- 6. Drücken Sie mit zwei Fingern einer Hand den Lösering des Wasseranschlusses nieder und ziehen Sie mit der anderen Hand den Kühlwasserschlauch heraus.
- 7. Trennen Sie alle Verbindungen.
- 8. Schrauben Sie die Befestigungsschrauben heraus oder lösen Sie die Befestigungskrallen.
- 9. Nehmen Sie das Gerät aus der Laseranlage.
- 10. Entleeren Sie die Leitungen des Kühlkreislaufs vollständig durch das Kippen des Gerätes.
- 11. Verschließen Sie die Anschlüsse mit den mitgelieferten Verschlussstopfen.

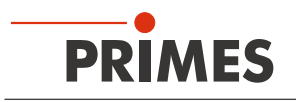

# 7 Anschlüsse

#### 7.1 Übersicht über die Anschlüsse

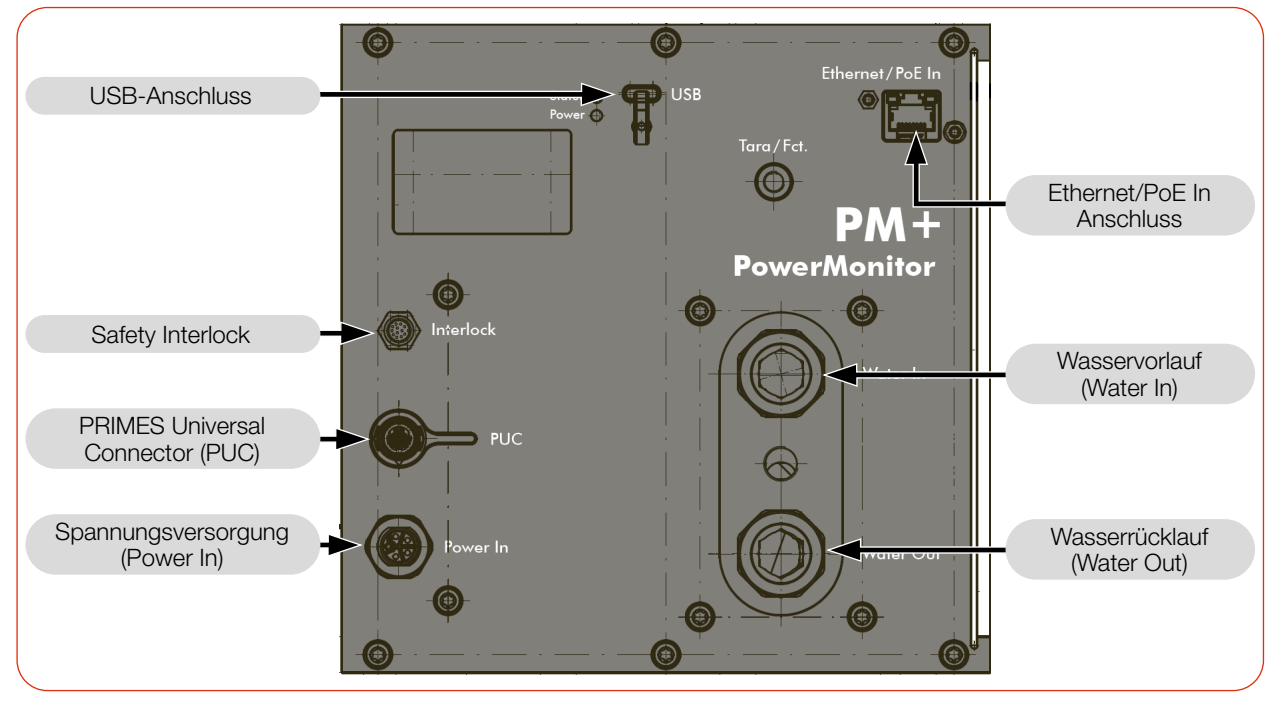

Abb. 7.1: Anschlüsse am PM+

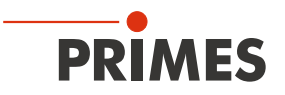

#### 7.2 Spannungsversorgung

Für die Spannungsversorgung des Gerätes stehen die folgenden Anschlüsse zur Verfügung:

- Power In (mit PRIMES Netzteil)
- PoE In (Power over Ethernet)
- USB (mit USB-C Netzteil nicht im Lieferumfang)
- USB (mit Kabel zum PC)

Das Gerät startet nach dem Anschluss der Spannungsversorgung automatisch. Beim ersten Starten benötigt die Initialisierung des Gerätes circa 1 Minute. Entfernen Sie während dieser Zeit keine Kabel.

Soll für die Messung die LaserDiagnosticsSoftware LDS genutzt werden, so muss eine Datenverbindung zum PC/Netzwerk eingerichtet werden. Dafür kann einer der folgenden Anschlüsse genutzt werden:

- Ethernet
- USB

#### Anschlussmöglichkeiten:

| Spannungsversorgung                               | Datenübertragung                            | Kapitel            |  |
|---------------------------------------------------|---------------------------------------------|--------------------|--|
| Power In<br>mit PRIMES Netzteil                   | Als Stand-alone-Gerät<br>(Display am Gerät) | 7.2.1 auf Seite 26 |  |
| USB                                               | USB                                         | 7.2.2 auf Seite 27 |  |
| Power In                                          | USB                                         | 7.2.3 auf Seite 28 |  |
| mit PRIMES Netztell                               | Ethernet                                    |                    |  |
| Power over Ethernet (PoE)                         | Ethernet                                    | 7.2.4 auf Seite 29 |  |
| USB mit USB-C Netzteil<br>(nicht im Lieferumfang) | Ethernet                                    | 7.2.5 auf Seite 30 |  |

#### Tab. 7.1: Anschlussmöglichkeiten

#### Kombination von PoE zur Spannungsversorgung und USB zur Datenübertragung nicht möglich

Die Möglichkeit PoE zur Spannungsversorgung und USB zur Datenübertragung zu nutzen kann in der Praxis nicht umgesetzt werden, da Ethernet Vorrang vor USB hat. Die Daten würden über Ethernet versendet, nicht über USB.

#### Bei doppelter Spannungsversorgung ist kein USV (unterbrechungsfreie Stromversorgung) möglich

Spannungsversorgungen können parallel angeschlossen werden.

Die zweite Spannungsversorgung kann jedoch nicht als USV (unterbrechungsfreie Stromversorgung) dienen. Wird das Versorgungskabel der aktiven Spannungsversorgung entfernt, wird die Datenverbindung getrennt und der Interlock wird ausgelöst. Das Gerät muss erneut gestartet werden.

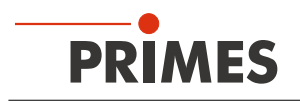

# 7.2.1 Spannungsversorgung über PRIMES Netzteil bei der Verwendung als Stand-alone-Gerät

Verwenden Sie ausschließlich das PRIMES Netzteil.

- Die Spannungsversorgung erfolgt über das PRIMES Netzteil mit 24 V  $\pm$  5 % (DC).
- Die Messwerte werden im Display des Gerätes angezeigt.

#### Erforderliche Komponenten (im Lieferumfang)

PRIMES Netzteil

#### PM+ anschließen

Schließen Sie das PRIMES Netzteil gemäß der Abb. 7.2 auf Seite 26 an.

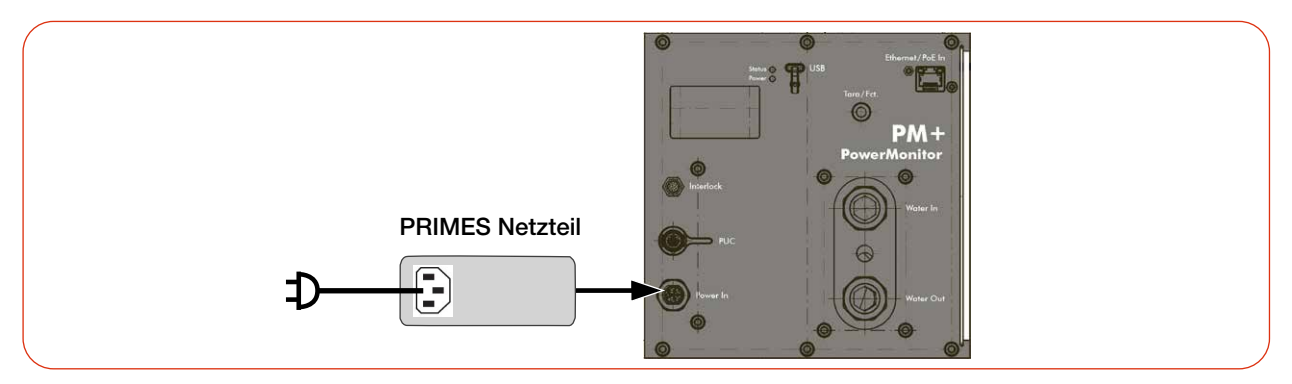

Abb. 7.2: Spannungsversorgung als Stand-alone-Gerät anschließen, Anzeige der Messwerte am Gerät

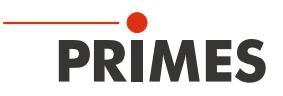

#### 7.2.2 Spannungsversorgung über USB-Verbindung und Kommunikation mit dem PC über USB

Verwenden Sie ausschließlich das mitgelieferte USB-Kabel.

- Die Spannungsversorgung erfolgt über das USB-Kabel am PC mit max. 5 V DC.
   Sind weitere USB-Geräte am PC angeschlossen, kann es erforderlich sein, das PRIMES Netzteil oder die Spannungsversorgung über Power over Ethernet (PoE) anzuschließen.
- Die Datenübertragung erfolgt über das USB-Kabel an den PC.

#### Erforderliche Komponenten (im Lieferumfang)

• USB-Kabel (C auf A Stecker)

#### PM+ an einen PC anschließen

Schließen Sie das Kabel gemäß der Abb. 7.3 auf Seite 27 an.

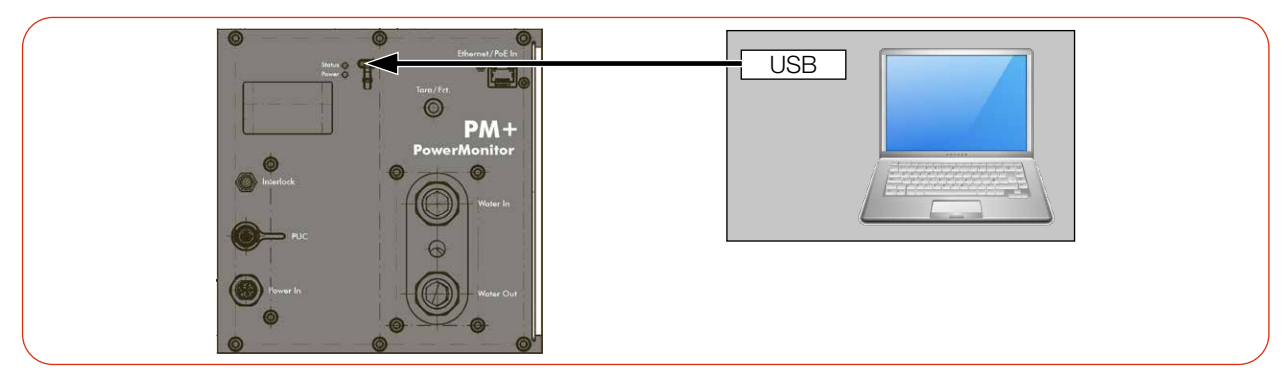

Abb. 7.3: Spannungsversorgung über USB, Datenübertragung über USB

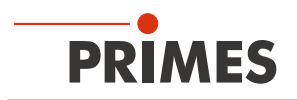

#### 7.2.3 Spannungsversorgung über PRIMES Netzteil und Kommunikation mit dem PC über USB oder Ethernet

Verwenden Sie ausschließlich das PRIMES Netzteil und die mitgelieferten Kabel.

- Die Spannungsversorgung erfolgt über das PRIMES Netzteil mit 24 V  $\pm$  5 % (DC).
- Die Datenübertragung erfolgt über das USB- oder Ethernet-Kabel.

#### Erforderliche Komponenten (im Lieferumfang)

- PRIMES Netzteil
- USB-Kabel (C auf A Stecker)
- Ethernet-Kabel

#### PM+ an einen PC anschließen

Schließen Sie das PRIMES Netzteil und das Kabel gemäß der Abb. 7.4 auf Seite 28 an.

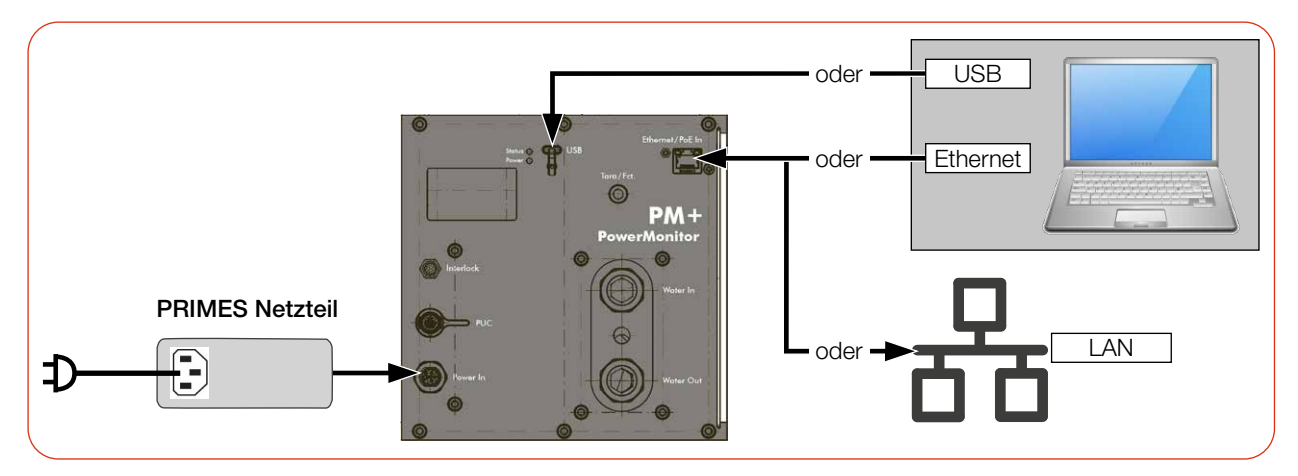

Abb. 7.4: Spannungsversorgung über PRIMES Netzteil, Datenübertragung über USB oder Ethernet

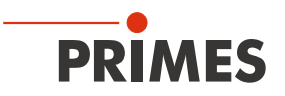

#### 7.2.4 Spannungsversorgung über Power over Ethernet und Kommunikation mit dem PC über Ethernet

Beim PoE-Anschluss kann die Spannungsversorgung mit max. 24 V zum Gerät auf zwei Arten erfolgen:

- durch einen PoE-Injektor (Midspan Device),
- durch einen PoE-fähigen Ethernet-Port z. B. an einem Switch (Endspan Device).
- Die Datenübertragung erfolgt über das Ethernet-Kabel.

#### Erforderliche Komponenten

Im Lieferumfang enthalten:

• Ethernet-Kabel

Nicht im Lieferumfang enthalten:

- PoE-Injektor (Midspan Device)
- Zweites Ethernet-Kabel am PoE-injektor

#### PM+ an einen PC anschließen

Schließen Sie die Kabel gemäß der Abb. 7.5 auf Seite 29 an.

Das Gerät startet nicht, wenn die beiden Stecker am PoE-Injektor vertauscht sind.

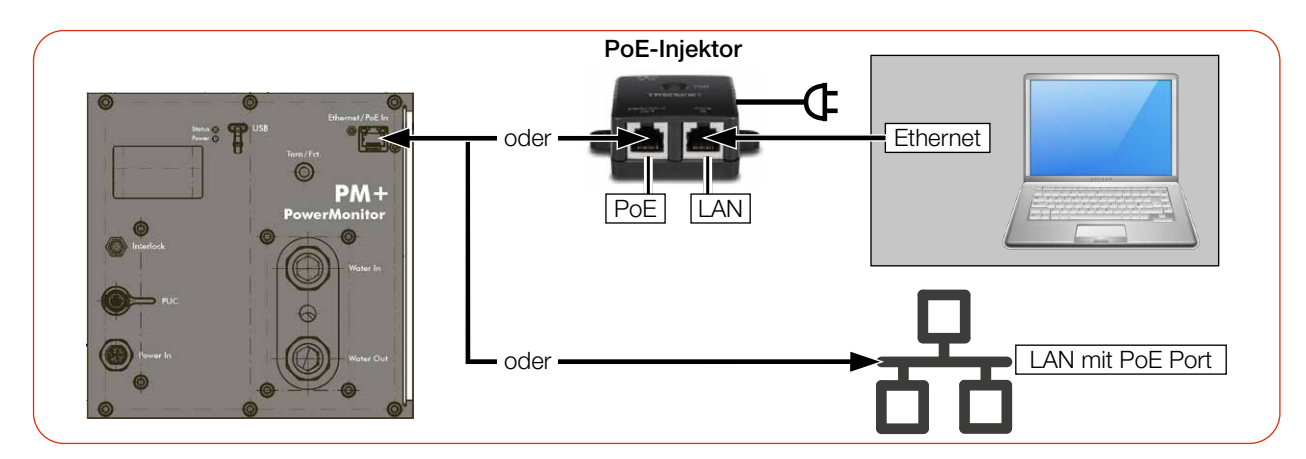

Abb. 7.5: Spannungsversorgung und Datenübertragung über PoE In

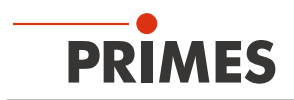

#### 7.2.5 Spannungsversorgung über USB-C Netzteil und Kommunikation mit dem PC über Ethernet

- Die Spannungsversorgung erfolgt über ein USB-C Netzteil (nicht im Lieferumfang) mit max. 20 V DC.
- Die Datenübertragung erfolgt über das Ethernet-Kabel.

#### Erforderliche Komponenten

Im Lieferumfang enthalten:

• Ethernet-Kabel

Nicht im Lieferumfang enthalten:

USB-C Netzteil

#### PM+ an einen PC anschließen

Schließen Sie die Kabel gemäß der Abb. 7.6 auf Seite 30 an.

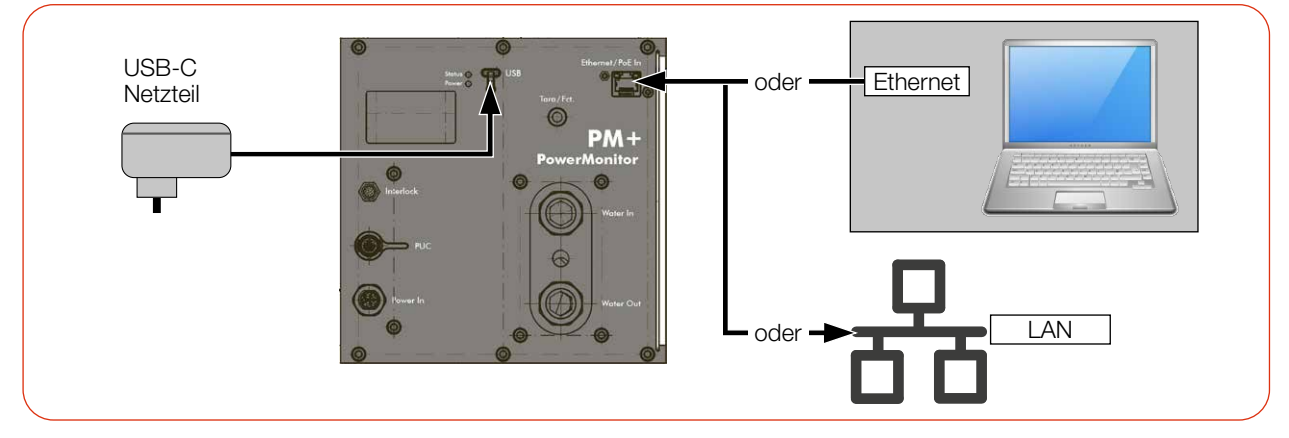

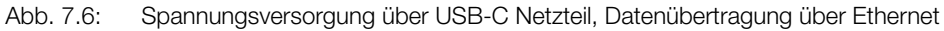

#### 7.3 Power In

Die Anschlussbuchse für die Spannungsversorgung ist ein 5-poliger, L-kodierter M12-Steckverbinder. Dieser Anschluss kann nur zur Spannungsversorgung mit dem PRIMES Netzteil genutzt werden.

| Harting M12-P-PCB-THR-2PC-5P-LCOD-M-STR | Pin | Funktion           |
|-----------------------------------------|-----|--------------------|
| 3 $2$                                   | 1   | +24 V ± 5 % (DC)   |
|                                         | 2   | Nicht verbunden    |
|                                         | 3   | Masse              |
|                                         | 4   | Nicht verbunden    |
| 4 FE 1                                  | 5   | FE (Funktionserde) |

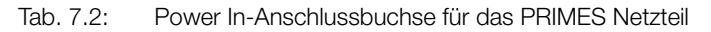

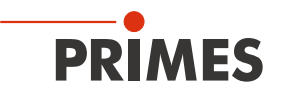

#### 7.4 Ethernet/PoE In

Der Ethernet/PoE In-Anschluss ist gemäß PoE-Standard IEEE 802.3af (802.3at Type1) Leistungsklasse 3 (Mid Power, 12,95 W) spezifiziert.

Dieser Anschluss kann als Ethernet- oder als Power over Ethernet-Anschluss genutzt werden:

- Ethernet-Anschluss: Der Anschluss kann nur zur Datenübertragung verwendet werden.
- PoE In-Anschluss: Der Anschluss kann zur Spannungsversorgung und zur Datenübertragung mittels Power over Ethernet verwendet werden.

#### 7.5 USB

USB-Anschluss: Anschlusstyp USB-C; Version USB 2.0.

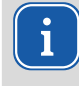

Beachten Sie, dass eine USB-Schnittstelle ohne zusätzliche Entstörmaßnahmen nicht EMV-gerecht ist. Deshalb kann es in Industrieumgebungen mit starken Störquellen zu Verbindungsabbrüchen und Störungen der Datenübertragung kommen.

Als Treiber wird der für USB-to-Serial vorgesehene Windows-Treiber usbser.sys verwendet. Dieser ist Teil der unter Windows enthaltenen Treiberpakete.

Wird an einen PC das erste Mal ein PM+ angeschlossen, so wird dieser Treiber automatisch aktiv und es erscheint die Meldung:

| 🗘 Einstellu        | ungen X                      |
|--------------------|------------------------------|
| <b>Gerät wir</b> d | <b>d eingerichtet.</b>       |
| VCOM Po            | rt wird gerade eingerichtet. |

Danach:

| - | 🗱 Einstellungen                                                               | × |
|---|-------------------------------------------------------------------------------|---|
|   | Das Gerät ist einsatzbereit.<br>VCOM Port ist eingerichtet und einsatzbereit. |   |

Von da an erscheint jedes mal, wenn ein solches Gerät angeschlossen wird, dieses im Geräte-Manager als "Serielles USB-Gerät (COMxx)":

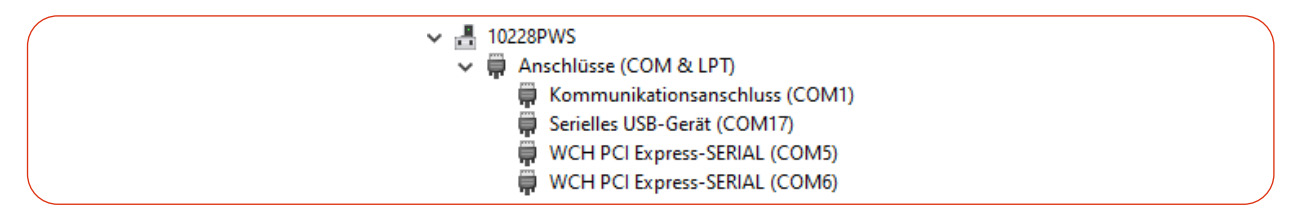

Der Treiber wird für das Gerät eingerichtet sobald der USB-Stecker benutzt wird, auch wenn dies nur zwecks Spannungsversorgung erfolgt.

#### 7.6 PRIMES Universal Connector (PUC)

Der Anschluss dient als PRIMES Service-Schnittstelle.

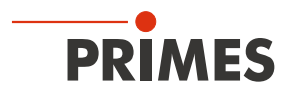

#### 7.7 Safety Interlock (Interlock)

Das Gerät verfügt intern über zwei redundante Sicherheitskreise.

# **GEFAHR**

#### Brandgefahr; Beschädigung/Zerstörung des Gerätes

Der Safety Interlock überwacht die Betriebsbedingungen des Gerätes. Der Safety Interlock bietet potentialfreie Schaltkontakte, um das Gerät in einen bestehenden Sicherheitskreis einzubinden.

- Schließen Sie den Safety Interlock der Lasersteuerung so an, dass bei fehlerhaften Betriebsbedingungen der Laser ausgeschaltet wird.
- Prüfen Sie die ordnungsgemäße Abschaltung des Lasers im Fehlerfall durch den Safety Interlock.

#### Überwachte Betriebsbedingungen

Der Safety Interlock schützt das Gerät durch das Abschalten des Laserstrahls in den folgenden Fällen:

- der Kühlwasserdurchfluss ist zu gering (Flow < 6.0 l/min)
- die Kühlwassertemperatur am Wasservorlauf (Water In) ist zu hoch (Tin > 40 °C)
- die Temperaturdifferenz zwischen Wasservorlauf (Water In) und Wasserrücklauf (Water Out) ist zu groß (Td > 40 K)
- die zulässige Temperatur am Absorber von 70 °C wird überschritten
- der Shutter ist nicht (vollständig) geöffnet

#### Pinbelegung bei + 24 V (Extern)

| Pinbelegung M8 Stecker 1                                | l 2-poli | <b>g</b> (Pin: Ansicht | auf Stecker am Gerät; Farbe: Aderfarben des Kabels) |  |  |
|---------------------------------------------------------|----------|------------------------|-----------------------------------------------------|--|--|
|                                                         | Pin      | Farbe                  | Funktion                                            |  |  |
|                                                         | 1        | Braun                  | COM 1                                               |  |  |
|                                                         | 2        | Blau                   | NC: Mit Pin 1 verbunden im Fehlerfall.              |  |  |
|                                                         | 3        | Weiß                   | NO: Mit Pin 1 verbunden wenn betriebsbereit.        |  |  |
|                                                         | 4        | Grün                   | COM 2                                               |  |  |
| 3 1                                                     | 5        | Rosa                   | NC: Mit Pin 4 verbunden im Fehlerfall.              |  |  |
|                                                         | 6        | Gelb                   | NO: Mit Pin 4 verbunden wenn betriebsbereit.        |  |  |
|                                                         | 7        | Schwarz                | + 24 V extern (DC)                                  |  |  |
|                                                         | 8        | Grau                   | Masse für + 24 V extern (Pin 7)                     |  |  |
|                                                         | 9        | Rot                    | Nicht verbunden                                     |  |  |
|                                                         | 10       | Violett                | Nicht verbunden                                     |  |  |
|                                                         | 11       | Grau-Rosa              | Nicht verbunden                                     |  |  |
|                                                         | 12       | Rot-Blau               | Nicht verbunden                                     |  |  |
| Passendes, konfektioniertes Kabel: Binder 79-3808-52-12 |          |                        |                                                     |  |  |

Tab. 7.3: Pinbelegung des Safety Interlock-Anschlusses

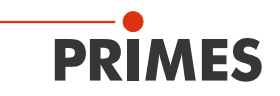

Im Fehlerfall sind Pin 1 und Pin 2 (Pin 4 und Pin 5) verbunden.

Entsprechen die Werte den Betriebsbedingungen, so sind Pin 1 und Pin 3 (Pin 4 und Pin 6) verbunden.

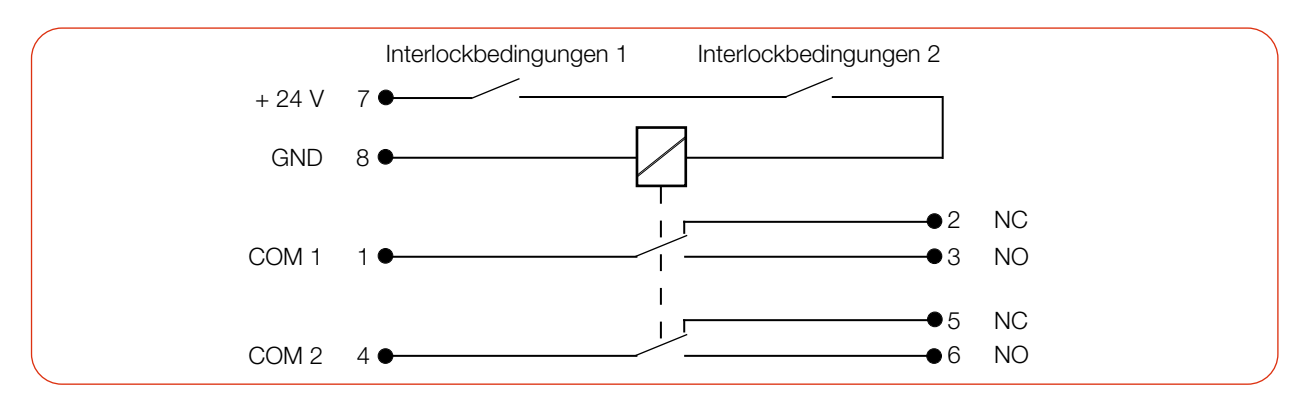

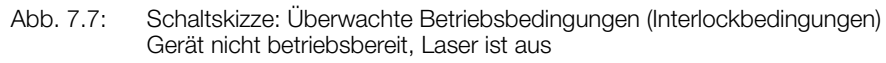

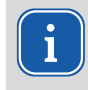

Pin 7 und 8 müssen angeschlossen sein, damit der Safety Interlock aktiv ist.

Ist die Buchse nicht eingesteckt und der Safety Interlock somit nicht aktiv, wird eine Warnmeldung in der LaserDiagnosticsSoftware LDS ausgegeben.

#### Erforderliche Komponente

Ein passendes Anschlusskabel mit einem Gerätestecker und freien Enden ist im Lieferumfang enthalten.

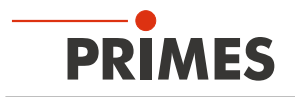

#### 7.8 Kühlkreis (Water In/Water Out)

# GEFAHR

#### Brandgefahr durch Überhitzung des Gerätes

Bei fehlender Wasserkühlung oder unzureichendem Wasserdurchfluss erhitzt sich das Gerät und kann in Brand geraten.

Betreiben Sie das Gerät nur mit installierter Wasserkühlung und ausreichendem Durchfluss.

### VORSICHT

#### Augen- und Hautschäden

Werden die Kühlwasserschläuche bei eingeschalteter Wasserversorgung abgezogen, kann Wasser mit hohem Druck in die Augen spritzen.

Schalten Sie das Wasserversorgung aus, bevor Sie die Kühlwasserschläuche abziehen.

#### 7.8.1 Kühlwasserschläuche anschließen/entfernen

Die Wasseranschlüsse sind mit Verschlussstopfen verschlossen, damit kein Restwasser austreten kann.

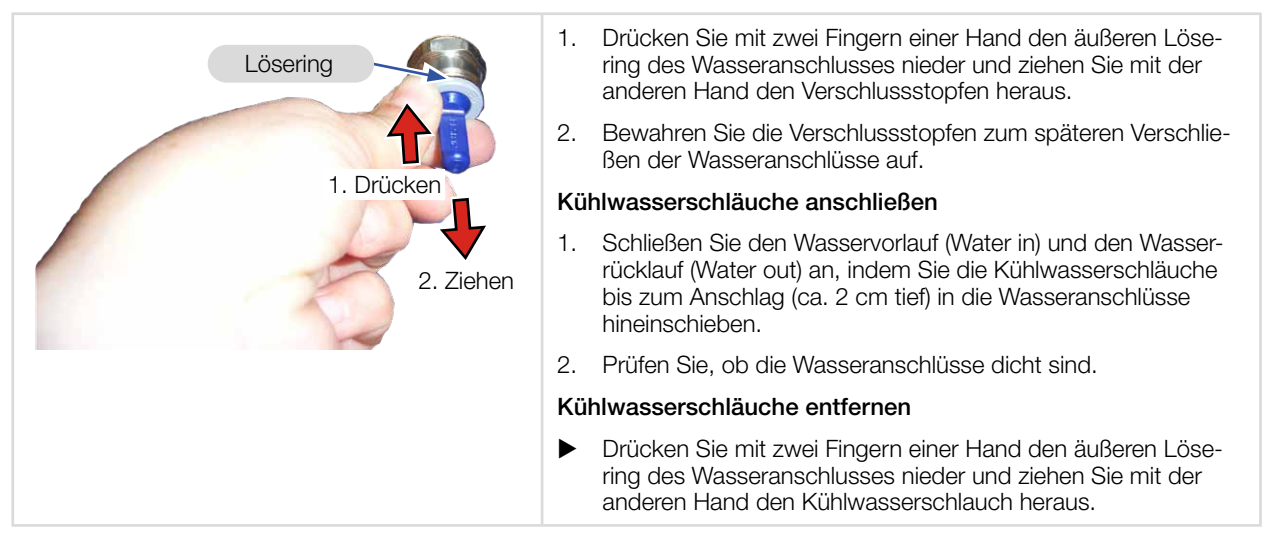

Abb. 7.8: Kühlwasserschläuche anschließen/entfernen

#### 7.8.2 Schäden am Gerät

### HINWEIS

#### Beschädigung/Zerstörung des Gerätes

Werden die nachfolgenden Anforderungen an den Kühlkreis nicht beachtet kann es zu einer Beschädigung des Messgerätes kommen.

Beachten Sie die nachfolgenden Anforderungen.

#### Wasserqualität

Das Gerät kann sowohl mit Leitungswasser als auch mit demineralisiertem Wasser betrieben werden.

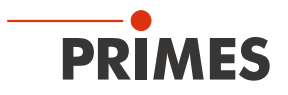

Ein Betrieb mit stark entionisiertem Wasser (DI-Wasser, Leitfähigkeit < 30 µS/cm) ist nur mit entsprechenden Anschlussstücken (Edelstahl) möglich – bei Bedarf beraten wir Sie gerne.

#### Keine Schmutzpartikel/faserigen Dichtmittel

Achten Sie darauf, dass beim Abdichten des Außengewindes mit faserigen Dichtmitteln (z. B. Hanf oder Teflonband) keine Reste des Dichtmittels in die Strömung gelangen.

Große Schmutzpartikel oder faserige Dichtmittel können die internen Kühlkanäle verstopfen. Spülen Sie deshalb Ihr Leitungssystem gründlich vor dem Anschluss.

#### Keine Aluminiumkomponenten

Betreiben Sie das Gerät nicht an einem Kühlkreislauf, in dem Komponenten aus Aluminium verbaut sind. Insbesondere beim Betrieb mit hohen Leistungen kann es sonst zu einer Korrosion im Kühlkreislauf kommen. Langfristig wird dadurch die Leistungsfähigkeit des Kühlkreislaufs reduziert.

#### Keine Kondensate im Gerät

Das Gerät darf nicht in kondensierender Atmosphäre betrieben werden. Die Luftfeuchte ist zu berücksichtigen um Kondensate innerhalb und außerhalb des Gerätes zu vermeiden.

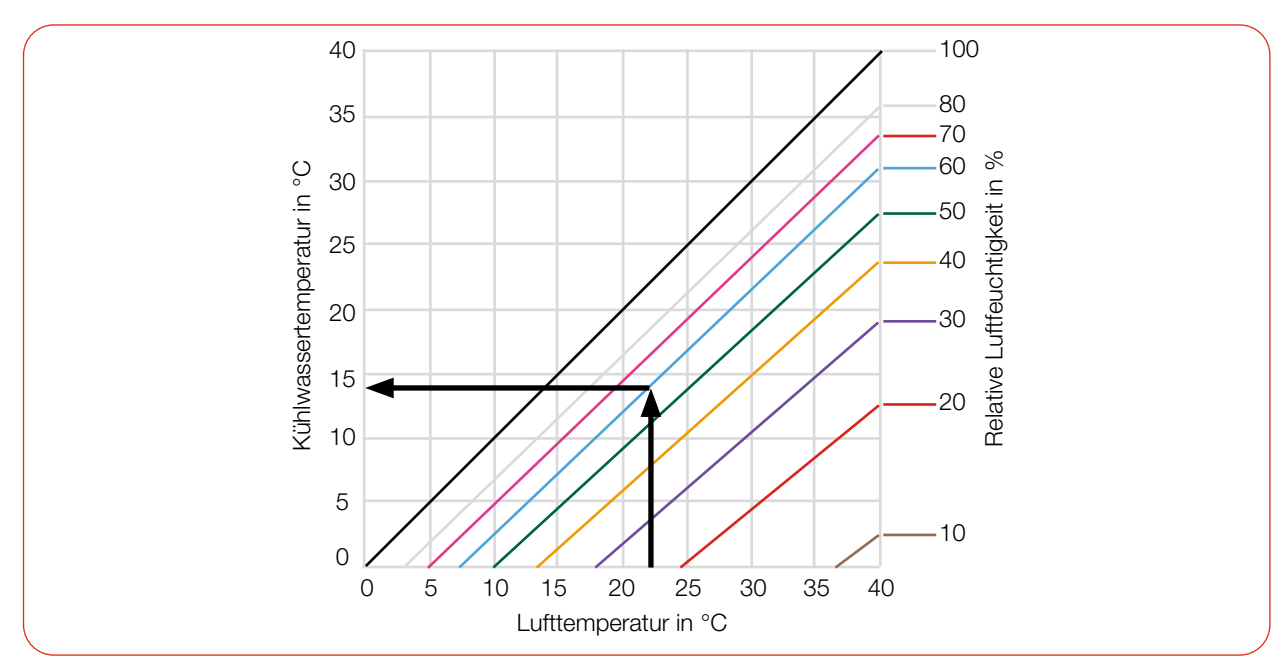

Tab. 7.4: Taupunkt-Diagramm: Die Temperatur des Kühlwassers darf nicht unterhalb des Taupunktes liegen

#### **Beispiel:**

| Lufttemperatur: | 22 °C |
|-----------------|-------|
|-----------------|-------|

Relative Luftfeuchte: 60 %

Die Kühlwassertemperatur darf 14 °C nicht unterschreiten.

#### 7.8.3 Messungenauigkeiten vermeiden

#### Frostschutz und Additive

Die Wärmekapazität ist einer der wichtigsten Parameter, der zur Berechnung der Laserleistung herangezogen wird. Betreiben Sie das Gerät deshalb nicht an einem Kühlkreislauf, der Frostschutzmittel enthält (oder nur nach Rücksprache mit PRIMES).

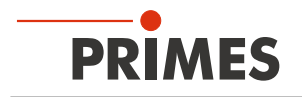

Andere Additive - wie zum Beispiel Biozide und Korrosionsinhibitoren - können dem Kühlwasser bis zu einer maximalen Konzentration von 1 % zugesetzt werden.

#### Temperaturschwankungen des Kühlwassers

Es ist wichtig, dass die Temperatur des einströmenden Kühlwassers stabil ist. Die Temperaturschwankungen sollten 1 K pro Minute oder 0,08 K pro 5 Sekunden nicht überschreiten.

Achten Sie auf die Temperaturanzeige für das einströmende Wasser.

Alternativ kann die Leistungsanzeige für ca. 1 Minute ohne eingeschaltetem Laser beobachtet werden. Die Schwankungen geben einen ersten Hinweis auf den Einfluss der Temperaturschwankungen durch den Kühler.

#### Gasblasen im Kühlwasser

Gasblasen im Kühlwasser können zu Messungenauigkeiten führen.

#### 7.8.4 Schäden am Durchflussmesser

### HINWEIS

#### Beschädigung/Zerstörung des Durchflussmessers

Das Gerät nutzt eine Turbine oder einen Ovalradzähler zur Durchflussmessung. Dieser kann durch unsachgemäße Behandlung beschädigt werden.

Beachten Sie die nachfolgenden Anforderungen.

#### Einbaulage beachten (nur mit Ovalradzähler)

Die Ovalradachsen des Ovalradzählers müssen waagrecht liegen. Beachten Sie deshalb die in Kapitel 6.2.2 "Mögliche Einbaulagen" auf Seite 18 vorgegebene Einbaulage des Gerätes.

#### Durchflussrichtung beachten

Eine Umkehrung der Durchflussrichtung führt bei längerem Betrieb zu einer Beschädigung/Zerstörung des Durchflussmessers. Bei einer vertauschten Durchflussrichtung zeigt das Display keinen Durchfluss (Flow) an, oder die angezeigte Laserleistung im Display oder der LDS hat ein negatives Vorzeichen.

#### Nicht mit Druckluft ausblasen

Der Durchflussmesser wird durch die Verwendung von Druckluft im Kühlkreis beschädigt. Verwenden Sie zum Entleeren des Kühlkreises keine Druckluft.

#### Einfrieren verhindern

Das Einfrieren des Kühlwassers ist durch geeignete Maßnahmen zu verhindern.

#### Kühldauer begrenzen

Kühlen Sie das Gerät nur während der Messungen. PRIMES empfiehlt, die Kühlung ca. 2 Minuten vor der Messung zu starten und ca. 1 Minute nach der Messung zu beenden. Die Betriebsdauer hat Einfluss auf die Lebensdauer der eingebauten Turbine.

#### Keine Metallspäne/Rostpartikel

Im Kühlwasser dürfen sich keine Metallspäne/Rostpartikel befinden. Der im Gerät verbaute Durchflussmesser ist magnetisch und zieht die Metallspäne an. Dies kann zu einer Verschmutzung und damit zu Messungenauigkeiten bis hin zur Zerstörung des Durchflussmessers führen.

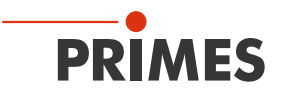

#### 7.8.5 Parameter des Kühlwasseranschlusses

| Versorgungsdaten                              | PM+ HP15                                      |
|-----------------------------------------------|-----------------------------------------------|
| Schlauchdurchmesser                           | 16 mm                                         |
| Durchflusswarnung (Warnschwelle)              | 8 l/min                                       |
| Min. Kühlwasserdurchfluss (Interlockschwelle) | 6 l/min                                       |
| Max. Kühlwasserdurchfluss                     | 25 l/min                                      |
| Empfohlener Kühlwasserdurchfluss              | 10 – 15 l/min                                 |
| Min. Kühlwasserdruck                          | 2 bar                                         |
| Max. Kühlwasserdruck                          | 6 bar                                         |
| Kühlwassertemperatur Tin                      | Taupunkttemperatur < Tin < 30 °C              |
| Stabilität der Kühlwassertemperatur           | < 1,0 K pro Minute oder 0,08 K pro 5 Sekunden |

Tab. 7.5:Parameter des Kühlwasseranschlusses

#### Empfohlene Durchflussmenge (Faustregel)

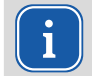

Die folgende Faustregel kann zur Ermittlung des Kühlwasserdurchflusses verwendet werden:

Pro 1 kW Laserleistung wird eine Durchflussmenge von ca. 1 I/min Kühlwasser empfohlen.

#### **Beispiel:**

Bei 10 kW Laserleistung entspricht dies einer Durchflussmenge von 10 l/min.

Beachten Sie, dass der Kühlwasserdurchfluss nicht unter der Warnschwelle gemäß Tab. 7.5 liegen darf!

#### Temperaturerhöhung des Kühlwassers

Die Temperaturerhöhung des Kühlwassers in Abhängigkeit von der Laserleistung und der Durchflussmenge errechnet sich wie folgt:

| Temperaturerhöhung:       | ∆ T [K])  |
|---------------------------|-----------|
| Verwendete Laserleistung: | P [kW])   |
| Durchfluss:               | Q [l/min] |

$$\Delta T (K) = 14.3 \frac{l \cdot K}{kJ} \cdot \frac{P (kW)}{Q \left(\frac{l}{min}\right)}$$

Formel 7.1: Berechnung der Temperaturerhöhung des Kühlwassers in Abhängigkeit von der Laserleistung und dem Durchfluss

#### **Beispiel:**

Bei 7 kW Laserleistung und einer Durchflussmenge von 9,5 l/min erhöht sich die Temperatur des Kühlwassers um 10,5 °C.

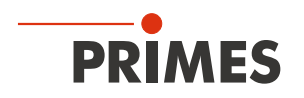

#### 7.8.6 Druckverlust

Normalerweise ist ein Primärdruck von 2 bar am Wasservorlauf (Water In) des Gerätes (bei drucklosem Ablauf) ausreichend, um die notwendige Durchflussmenge sicherzustellen.

Mit dem folgenden Diagramm können Sie den erforderlichen Minimaldruck am Wasservorlauf (Water In) des Gerätes bestimmen.

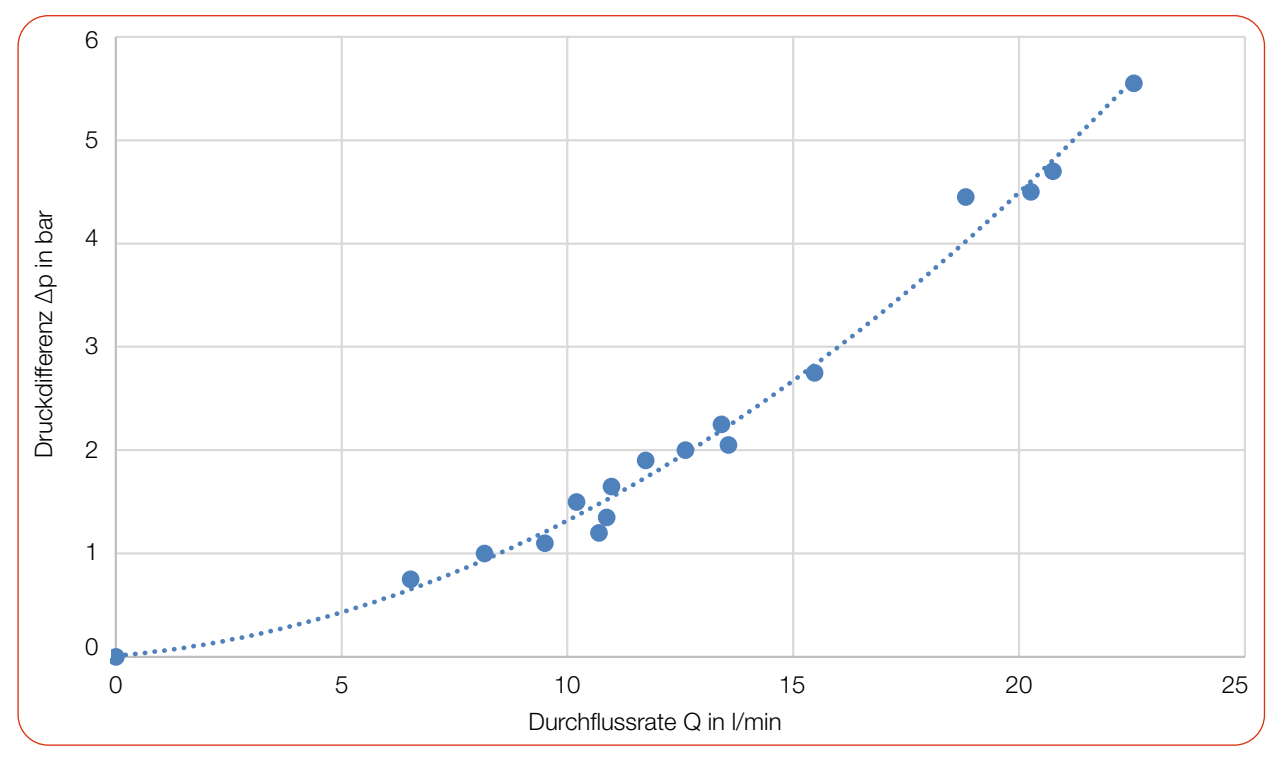

Tab. 7.6: Druckverlust-Diagramm PM+ HP15

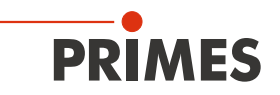

# 8 Software-Installation

#### 8.1 LaserDiagnosticsSoftware LDS installieren

Die LDS ist im Lieferumfang enthalten. Gerne stellt PRIMES Ihnen auch einen aktuellen Downloadlink zur Verfügung. Kontaktieren Sie dazu Ihren Vertriebspartner oder wenden Sie sich per E-Mail an: *support@primes.de* 

1. Stellen Sie sicher: Systemvoraussetzungen: Die Systemvoraussetzungen sind erfüllt. • Intel Pentium Core i3 oder besser Sie haben Administratorrechte. • Windows 10 (64-Bit-Version) 2. Schließen Sie alle Programme auf Ihrem PC. . Mindestens 4 GB RAM, empfohlen 8 GB RAM 3. Stecken Sie den PRIMES USB-Stick in den Bildschirmauflösung: Full HD (1 920 x 1 080) bei 100 % Skalierung • PC und öffnen Sie das Verzeichnis. Eine USB-Schnittstelle Typ A oder Ethernetschnittstelle für In der Standardkonfiguration öffnet Windows den Anschluss des Messgerätes automatisch den Wechseldatenträger. 4. Doppelklicken Sie auf die LDS\_Setup exe-Datei um die Installation zu starten. 5. Folgen Sie den Anweisungen auf dem Bildschirm. ٠ Wurde kein anderer Speicherort angegeben, dann wird das Hauptprogramm LDS.exe ins Verzeichnis

#### 8.2 PRIMES-Gerät mit einem PC verbinden

C:\Programme\Primes\LaserDiagnos-

ticsSoftware kopiert.

Wählen Sie eine der folgenden Möglichkeiten, um eine Verbindung zwischen dem PRIMES-Gerät und dem PC herzustellen.

Erst wenn diese Verbindung besteht, kann die IP-Adresse des PRIMES-Gerätes geändert werden (siehe Abschnitt "IP-Adresse eines verbundenen Gerätes ändern" auf Seite 43).

#### 8.2.1 Einbindung eines PRIMES-Gerätes in ein Netzwerk

Im PRIMES-Gerät ist die Option DHCP (Dynamic Host Configuration Protocol) per Voreinstellung aktiviert.

- Das PRIMES-Gerät bezieht seine IP-Adresse vom DHCP-Server.
- Das PRIMES-Gerät kommuniziert über das Internet-Protokoll IPv4. Das Internet-Protokoll IPv6 kann nicht verwendet werden.

#### 8.2.2 Direkte Anbindung eines PRIMES-Gerätes an einen PC

Für das Einstellen der IP-Adresse am PC sind Administrator-Rechte erforderlich.

- Weisen Sie in Windows > Systemsteuerung > Netzwerk und Freigabecenter Ihrem PC eine IP-Adresse zu, die im selben Adressbereich der statischen IP-Adresse Ihres PRIMES-Gerätes liegt (z. B. 192.168.116.xyz).
- Die statische IP-Adresse Ihres PRIMES Gerätes finden Sie auf dem Typenschild oder im Display (Statusseite).
- Die ersten 3 Ziffernblöcke müssen identisch sein, der letzte Ziffernblock (0-255) ist frei wählbar.
- Beachten Sie, dass die statische IP-Adresse auf dem Typenschild des PRIMES-Gerätes f
  ür den PC nicht verwendet werden kann.
- 2. Setzen Sie die Subnetmaske auf 255.255.255.0.

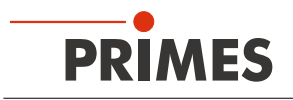

### 9 Messen

#### 9.1 Warnhinweise

### GEFAHR

#### Schwere Verletzungen der Augen oder der Haut durch Laserstrahlung

Während der Messung wird der Laserstrahl auf das Gerät geleitet. Dabei entsteht gestreute oder gerichtete Reflexion des Laserstrahls (Laserklasse 4).

Das Gerät darf nur unter Beachtung der folgenden Schutzmaßnahmen betrieben werden:

- Öffnen Sie vor dem Einschalten des Lasers den Shutter des Gerätes.
- ► Tragen Sie Laserschutzbrillen, die an die verwendete Leistung, Leistungsdichte, Laserwellenlänge und Betriebsart der Laserstrahlquelle angepasst sind.
- Tragen Sie geeignete Schutzkleidung und Schutzhandschuhe.
- Schützen Sie sich vor Laserstrahlung durch trennende Vorrichtungen (z. B. durch geeignete Abschirmwände).

# 🚹 GEFAHR

#### Schwere Verletzungen der Augen oder der Haut durch Laserstrahlung

Wird das Gerät aus der ausgerichteten Position bewegt, entsteht im Messbetrieb erhöhte gestreute oder gerichtete Reflexion des Laserstrahls (Laserklasse 4).

Montieren Sie das Gerät so, dass es durch unbeabsichtigtes Anstoßen oder Zug an den Leitungen nicht bewegt werden kann.

# **GEFAHR**

#### Brandgefahr; Beschädigung/Zerstörung des Gerätes

Der Safety Interlock überwacht die Betriebsbedingungen des Gerätes. Der Safety Interlock bietet potentialfreie Schaltkontakte, um das Gerät in einen bestehenden Sicherheitskreis einzubinden.

- Schließen Sie den Safety Interlock der Lasersteuerung so an, dass bei fehlerhaften Betriebsbedingungen der Laser ausgeschaltet wird.
- Prüfen Sie die ordnungsgemäße Abschaltung des Lasers im Fehlerfall durch den Safety Interlock.

### **HINWEIS**

#### Beschädigung/Zerstörung des Gerätes

Durch eine zu hohe Leistungsdichte kann der Umlenkspiegel beschädigt werden.

- Achten Sie darauf, dass die Fokusebene nicht auf dem Umlenkspiegel liegt.
- Achten Sie darauf, dass die zulässige Leistungsdichte auf dem Umlenkspiegel nicht überschritten wird.

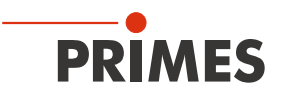

#### 9.2 Messbereitschaft herstellen

- 1. Beachten Sie die Warnhinweise gemäß Kapitel 9.1 auf Seite 40.
- 2. Schließen Sie den Safety Interlock der Lasersteuerung an das Gerät an.
- 3. Verbinden Sie das Gerät mit der Spannungsversorgung.
- Die weiße Power LED muss leuchten.
- Warten Sie, bis das Display aufleuchtet.
- Die Status LED blinkt nach kurzer Zeit rot.
- 4. Schalten Sie die Wasserkühlung ein.

Nach wenigen Sekunden muss die rote Status LED erlöschen.

Nach ca. 2 Minuten sind Gerät und Kühlwasser im Temperaturgleichgewicht.

- 5. Prüfen Sie die ordnungsgemäße Abschaltung des Laserstrahls im Fehlerfall durch den Safety Interlock.
- ➤ Der PM+ ist nun messbereit.

#### 9.3 Messen mit dem PM+ als Stand-alone-Gerät

Mit dem PM+ kann auch ohne PC gemessen werden. Die Messwerte werden im Display des Gerätes dargestellt. Das Display zeigt die folgenden Messwerte an:

| Anzeige | Bedeutung                                                                                           |             |                     |
|---------|----------------------------------------------------------------------------------------------------|-------------|---------------------|
|         | Laserleistung in W                                                                                  | 10          | $\mathbf{A}$        |
| Flow    | Durchflussmenge des Kühlwassers in I/min                                                            | 43          | 99 W                |
| Tin     | Kühlwassertemperatur am Wasservorlauf (Water In) in °C                                              | Elou:       | 10.8297             |
| Td      | Temperaturdifferenz zwischen Wasservorlauf (Water In) und Wasserrück-<br>lauf (Water Out) in Kelvin | Tin:<br>Td: | 14.17 °C<br>9.124 K |

Tab. 9.1: Bedeutung der Abkürzungen im Display

#### Messbereitschaft herstellen

1. Bereiten Sie das Gerät gemäß Kapitel 9.2 vor.

#### Nulllevel bestimmen

Mit der Tara/Fct.-Taste kann der Messwert der Leistungsanzeige auf Null zurückgesetzt werden. PRIMES empfiehlt vor jeder Messung folgende Vorgehensweise:

2. Drücken Sie die Tara/Fct.-Taste (> 0,5 s) bis der Messwert im Display auf Null zurückgesetzt wird.

#### Messung starten

- 3. Beachten Sie die max. Laserleistung in Abhängigkeit vom Strahldurchmesser gemäß Anhang A auf Seite 62.
- 4. Öffnen Sie den Shutter vollständig.
- 5. Schalten Sie den Laser ein.
- Nach ca. 2 Sekunden wird die gemessene Laserleistung angezeigt.
   Nach ungefähr 20 Sekunden erreicht die Anzeige etwa 99 % des Endwertes.
- 6. Schalten Sie den Laser aus.
- 7. Schließen Sie den Shutter vollständig.

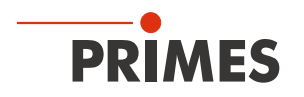

#### 9.4 Messen mit der LaserDiagnosticsSoftware LDS

Dieses Kapitel beschreibt Messungen mit der LDS. Eine ausführliche Beschreibung der Softwareinstallation, der Dateiverwaltung und Auswertung der Messdaten können der gesonderten Betriebsanleitung "LDS" entnommen werden.

#### 9.4.1 Gerät mit der LDS verbinden/trennen

#### Gerät einschalten und mit der LDS verbinden

- 1. Bereiten Sie das Gerät gemäß Kapitel 9.2 "Messbereitschaft herstellen" auf Seite 41 vor.
- 2. Starten Sie die LDS mit einem Doppelklick auf das Programmsymbol Die in der Startmenügruppe oder auf die Desktopverknüpfung.

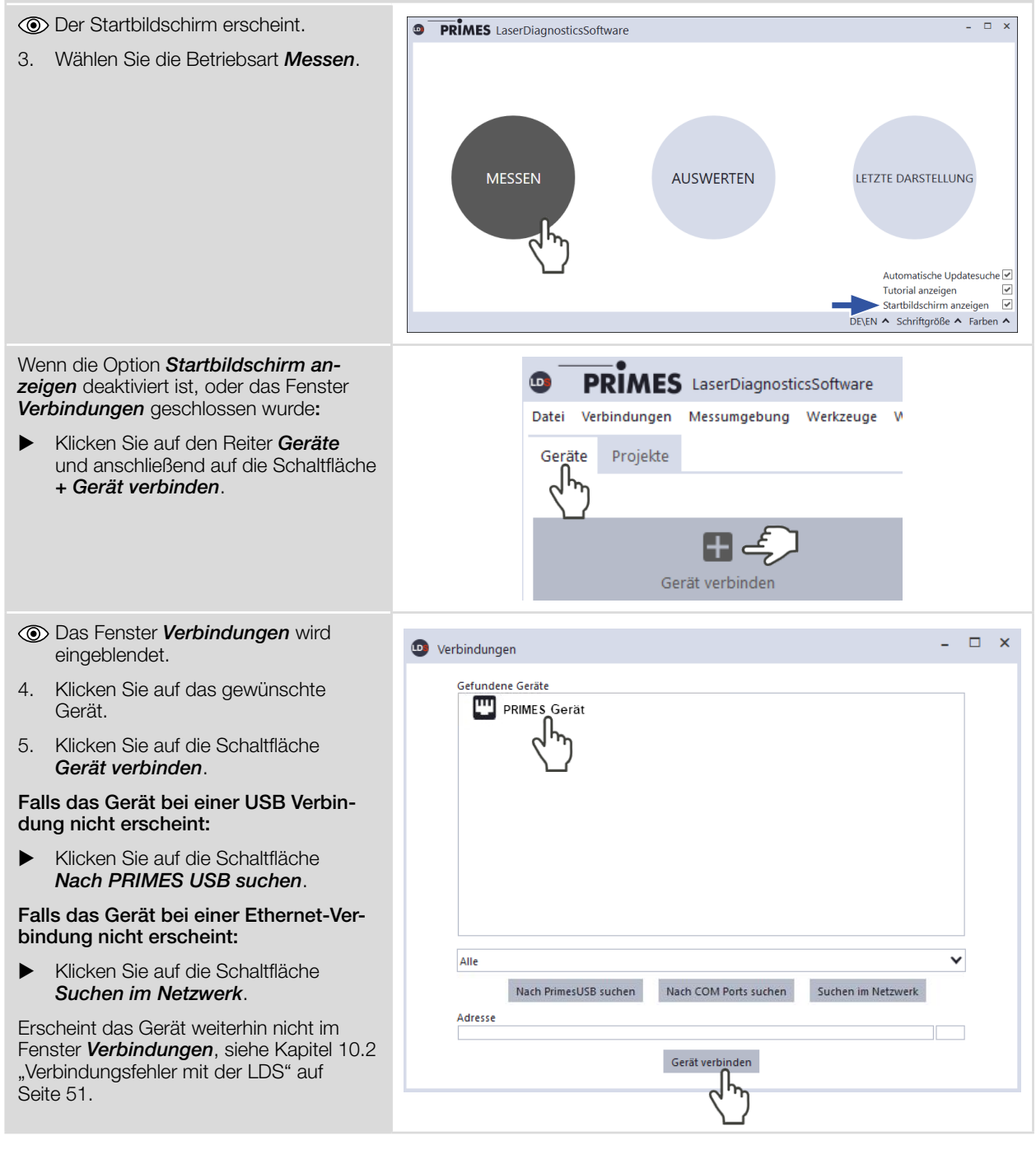

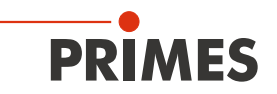

#### IP-Adresse eines verbundenen Gerätes ändern

Werkseitig ist im Gerät eine statische IP-Adresse hinterlegt und die Funktion **Benutze DHCP** ist aktiviert. Bei einem Verbindungsaufbau wartet das Gerät zunächst darauf, über DHCP eine passende IP-Adresse zugewiesen zu bekommen. Führt dies nicht zum Erfolg, greift es auf die werksseitige statische IP-Adresse zurück.

Wird **Benutze DHCP** deaktiviert, greift das Gerät auf die statische IP-Adresse zurück. Der Verbindungsaufbau kann dadurch schneller erfolgen.

Bei einem verbundenen Gerät kann sowohl die IP-Adresse als auch die Aktivierung von DHCP geändert werden.

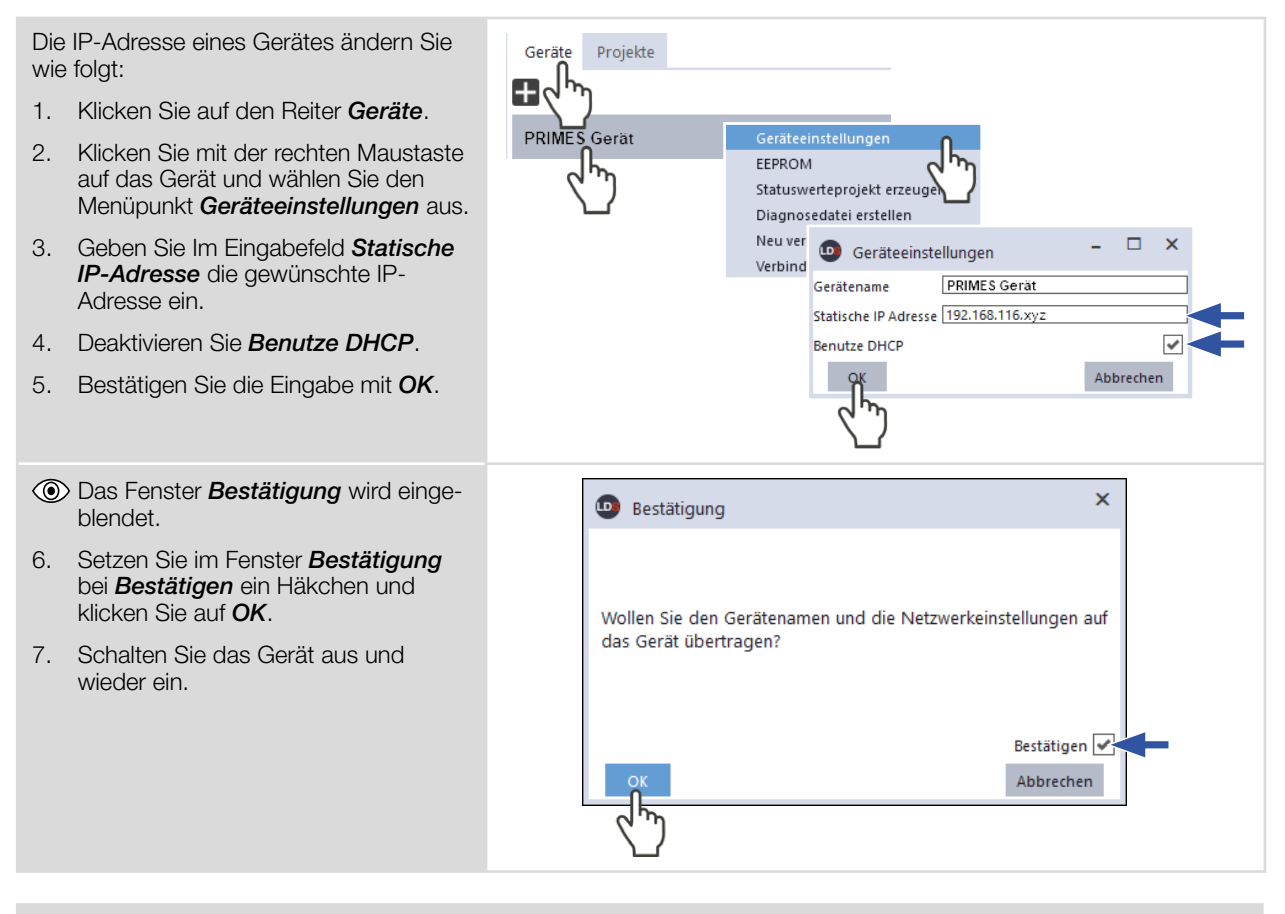

Wird das PRIMES-Gerät direkt mit einem PC verbunden (ohne Netzwerk), so muss die IP-Adresse des PRIMES-Gerätes und des PCs im selben Adressbereich liegen.

Wird eine statische IP-Adresse gewählt, die außerhalb des Adressbereichs des PC liegt und zusätzlich DHCP deaktiviert, dann ist das Gerät nicht mehr adressierbar.

Um wieder eine Verbindung zum PRIMES-Gerät herzustellen, muss die IP-Adresse des PC geändert werden (siehe Kapitel 8.2.2 "Direkte Anbindung eines PRIMES-Gerätes an einen PC" auf Seite 39).

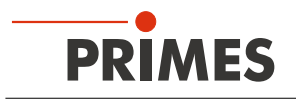

#### Gerät von der LDS trennen und ausschalten

- 1. Klicken Sie auf den Reiter Geräte.
- Klicken Sie mit der rechten Maustaste auf das Gerät und wählen Sie den Menüpunkt Verbindung trennen aus.
- ✤ Das Gerät wird von der LDS getrennt.
- 3. Schalten Sie die Spannungsversorgung aus, indem Sie das Kabel lösen.
- 4. Trennen Sie gegebenenfalls die elektrischen Verbindungen.

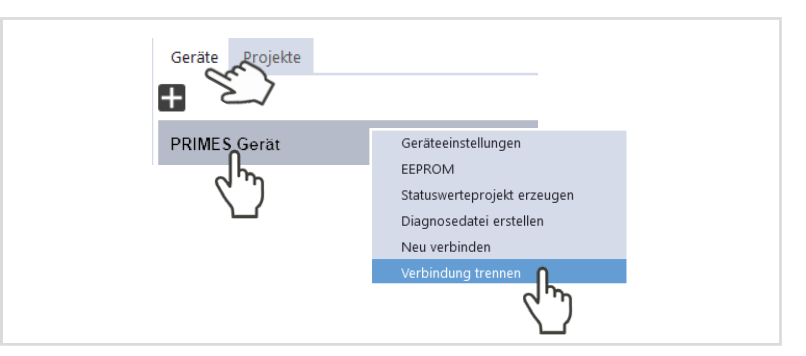

#### 9.4.2 Allgemeine Informationen zum Arbeiten mit der LDS

#### Benutzerdefinierten Gerätenamen eingeben

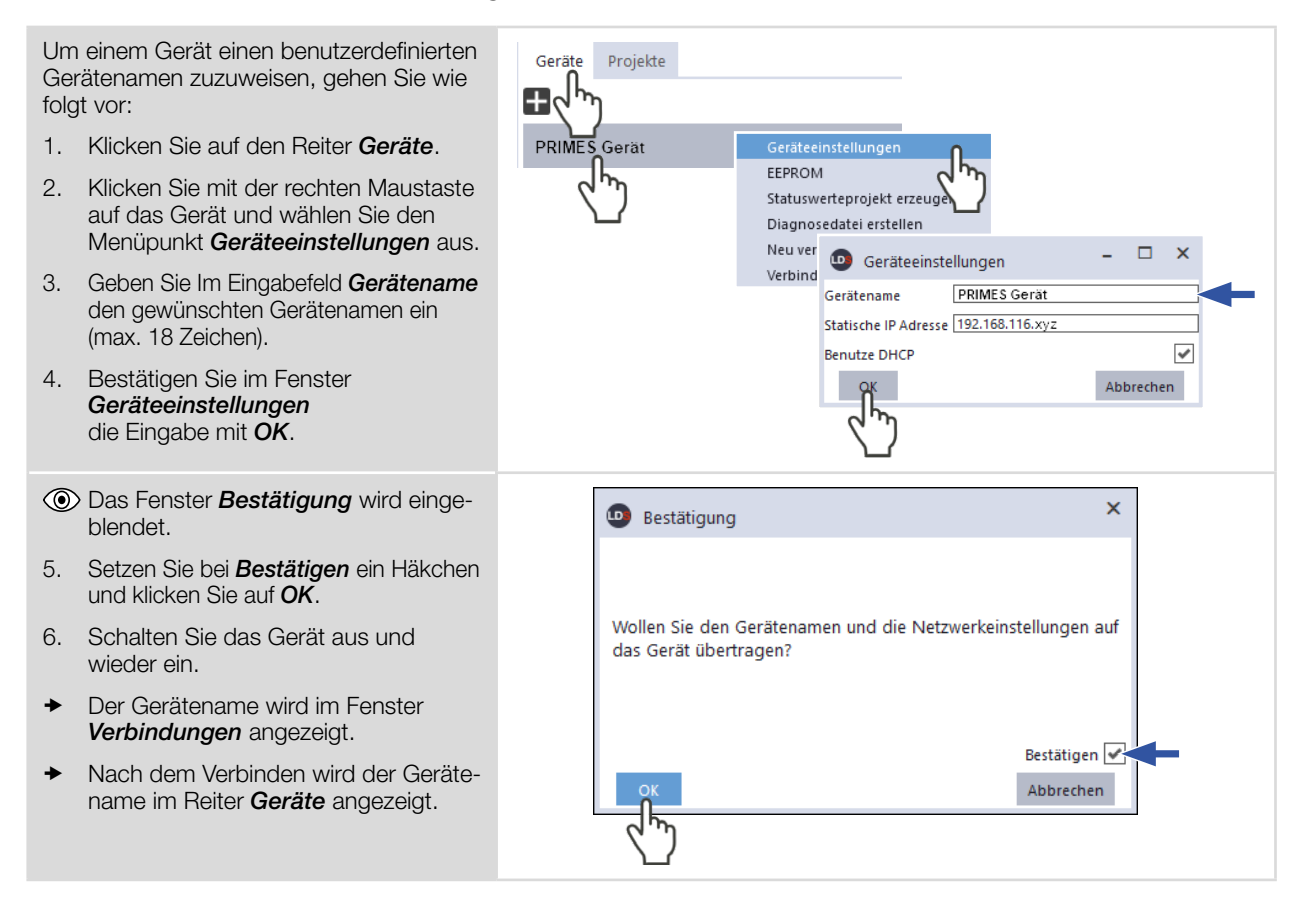

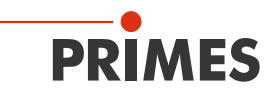

# Parameter eingeben und aktivieren

| <ol> <li>Geben Sie den gewünschten Wert in<br/>das Parameter-Feld ein.</li> <li>Die Hintergrundfarbe des Parameter-<br/>Feldes wechselt zu Blau.</li> <li>Bestätigen Sie die Eingabe mit der<br/>Enter-Taste.</li> <li>Das Parameter-Feld nimmt wieder die<br/>ursprüngliche Hintergrundfarbe an.</li> </ol> | Eingegebenen Parameterwert mit der<br>Eingabetaste übernehmen:         | Messdauer in min             |
|----------------------------------------------------------------------------------------------------|------------------------------------------------------------------------|------------------------------|
| <ul> <li>Die Hintergrundfarbe des Parameter-<br/>Feldes wechselt zu Blau.</li> <li>Bestätigen Sie die Eingabe mit der<br/>Enter-Taste.</li> <li>Das Parameter-Feld nimmt wieder die<br/>ursprüngliche Hintergrundfarbe an.</li> </ul>                                                                        | 1. Geben Sie den gewünschten Wert in<br>das Parameter-Feld ein.        | Beispiel: Blaues Eingabefeld |
| <ul> <li>Bestätigen Sie die Eingabe mit der<br/>Enter-Taste.</li> <li>Das Parameter-Feld nimmt wieder die<br/>ursprüngliche Hintergrundfarbe an.</li> </ul>                                                                                                    | Die Hintergrundfarbe des Parameter-<br>Feldes wechselt zu Blau.        |                              |
| Das Parameter-Feld nimmt wieder die<br>ursprüngliche Hintergrundfarbe an.                                                                                                    | 2. Bestätigen Sie die Eingabe mit der<br>Enter-Taste.                  |                              |
|                                                                                                    | Das Parameter-Feld nimmt wieder die ursprüngliche Hintergrundfarbe an. |                              |

#### Speichermöglichkeiten

Die LDS bietet zum Speichern 2 verschiedene Optionen. Sie unterscheiden sich durch den Speicherort.

| Daten mit Stern (*) in eine Datei spei-<br>chern/aus einer Datei laden:                                                                                                    | Gerätesteuerung                                                                                                    |
|----------------------------------------------------------------------------------------------------|----------------------------------------------------------------------------------------------------|
| <ul> <li>Alle mit einem Stern versehenen Daten im Menü <i>Gerätesteuerung</i> können in eine Voreinstellungsdatei mit der Erweiterung <i>.pre</i> auf dem PC <i>ge</i>speichert werden.</li> <li>Zum Speichern einer Konfiguration klicken Sie auf das Symbol .</li> <li>Zum Laden einer Konfiguration klicken Sie auf das Symbol .</li> </ul> | Messdauer in min   Messdrequenz in Hz *   Ø,3   Kalibrierte Wellenlänge(n) in nm *   1064   Verwendete Wellenlänge in nm   1064   Geräteoffset in W   Ø   Manueller Offset in W   Ø   Senden   Tara ermitteln   Tara zurücksetzen   Jisplaykontrast Gerät * |
| Daten mit Stern (*) im EEPROM des<br>Gerätes speichern:                                                                                                    | Gerätesteuerung                                                                                                    |
| Alle mit einem Stern versehenen Optionen<br>im Menü <b>Gerätesteuerung</b> können im<br>EEPROM im Gerät gespeichert werden.                                                                                                    | Geräteparameter speichern<br>Messdauer in min<br>Messfreguenz in Hz *                                                                                                    |
| In diesem Fall bleiben die Einstellungen<br>erhalten, auch wenn das Gerät ausge-<br>schaltet oder von der Energieversorgung<br>getrennt wird.                                                                                                    | Kalibrierte Wellenlänge(n) in nm *       1064 V         Verwendete Wellenlänge in nm       1064         Geräteoffset in W       0                                                                                                    |
| Klicken Sie auf die Schaltfläche<br>Geräteparameter speichern.                                                                                                    | Manueller Offset in W 0 Senden<br>Tara ermitteln<br>Tara zurücksetzen<br>Tara/FctTaste sperren<br>Displaykontrast Gerät * 0,5                                                                                                    |

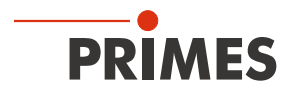

#### 9.4.3 Messmodus Leistungsmessung öffnen

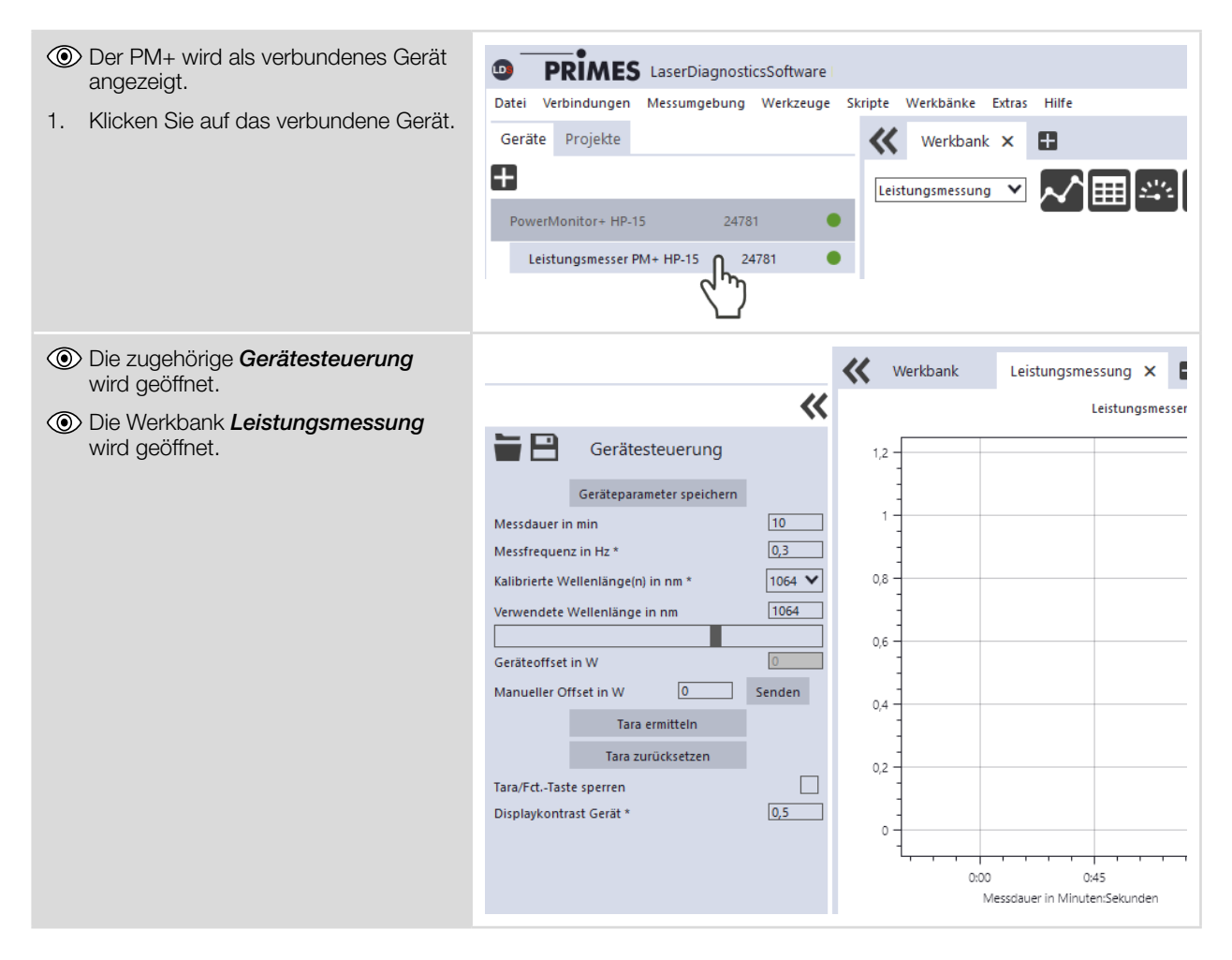

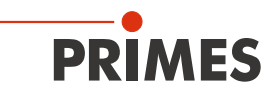

#### 9.4.4 Leistungsmessung durchführen

#### Einstellungen in der Gerätesteuerung

| Option                        | Erläuterung                                                                                                    |
|-------------------------------|----------------------------------------------------------------------------------------------------|
| Messdauer in min              | <ul> <li>Geben Sie einen Wert in das Eingabefeld ein.</li> </ul>                                                                                                    |
|                               | Ohne Eingabe wird die Leistung permanent gemessen.                                                                                                    |
| Messfrequenz in Hz            | <ul> <li>Geben Sie einen Wert in das Eingabefeld ein.</li> </ul>                                                                                                    |
|                               | Der Wert muss zwischen $\ge 0,1$ Hz und $\le 3$ Hz liegen.                                                                                                    |
| Kalibrierte Wellenlänge in nm | Der PM+ kann die Laserleistung von Lasern mit den folgenden Wellenlängenbe-<br>reichen messen:                                                                       |
|                               | 450 nm, 515 - 532 nm, 800 – 1 100 nm, 10 600 nm                                                                                                    |
|                               | Die kalibrierten Wellenlängen von 1 064 nm (im Lieferumfang enthalten) oder 515 nm, 10 600 nm (optional) können ausgewählt werden.                                   |
|                               | 1. Wählen Sie die Wellenlänge in nm aus der Ausklappliste.                                                                                                    |
|                               | 2. Klicken Sie auf die Schaltfläche Geräteparameter speichern.                                                                                                    |
|                               | Das Absorptionsverhalten des Absorbers ist wellenlängenabhängig.<br>Durch die Auswahl der passenden kalibrierten Wellenlänge wird die Messgenauigkeit<br>verbessert. |
| Verwendete Wellenlänge in nm  | Die Eingabe dient lediglich zu Dokumentationszwecken. Nutzen Sie eine der folgenden Möglichkeiten:                                                                   |
|                               | <ul> <li>Geben Sie einen Wert in das Eingabefeld ein.</li> </ul>                                                                                                    |
|                               | <ul> <li>Verwenden Sie den Schieberegler unterhalb des Eingabefelds.</li> </ul>                                                                                      |
| Geräteoffset in W             | Der im Display des Gerätes angezeigte Offsetwert (Tara) wird angezeigt.                                                                                              |
| Manueller Offset in W         | <ul> <li>Geben Sie einen Wert in das Eingabefeld ein.</li> </ul>                                                                                                    |
|                               | Der Offset-Wert muss zwischen > (-300 W) und < (+1 000 W) liegen.                                                                                                    |
|                               | Der Wert wird nur in der LDS berücksichtigt.                                                                                                    |
|                               | Klicken Sie auf <i>Senden</i> .                                                                                                    |
|                               | Der eingegebene manuelle Offset-Wert wird zu dem im Gerät hinterlegten Offset-<br>Wert addiert.                                                                      |
| Tara ermitteln                | Klicken Sie auf <i>Tara ermitteln</i> .                                                                                                    |
|                               | Der Offset-Wert wird in der LDS ermittelt und eingestellt.                                                                                                    |
|                               | Klicken Sie auf <i>Senden</i> .                                                                                                    |
|                               | Der im Gerät hinterlegte Offset-Wert wird überschrieben.                                                                                                    |
| Tara zurücksetzen             | Der Offset-Wert wird in der LDS und im Gerät zurückgesetzt.                                                                                                    |
| Tara/FctTaste sperren         | <ul> <li>Aktivieren Sie das Häkchen.</li> </ul>                                                                                                    |
|                               | Die Tara/FctTaste am Gerät wird gesperrt.                                                                                                    |
| Displaykontrast Gerät         | 1. Geben Sie einen Wert in das Eingabefeld ein.                                                                                                    |
|                               | Der Wert muss zwischen > 0,000 und < 1,000 liegen.                                                                                                    |
|                               | 2. Klicken Sie auf die Schaltfläche Geräteparameter speichern.                                                                                                    |
|                               | Der Wert bleibt auch nach einem Neustart des Gerätes oder ohne Verwendung der LDS erhalten.                                                                          |

Tab. 9.2: Einstellungen in der Gerätesteuerung

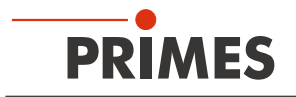

#### Geräteoffset (Tara) bestimmen

Zur Bestimmung des Geräteoffset muss das Gerät eine Thermalisierungszeit durchlaufen.

- 1. Lassen Sie das Kühlwasser ca. 2 Minuten laufen.
- Nach ca. 2 Minuten sind Gerät und Kühlwasser im Temperaturgleichgewicht.
- 2. Klicken Sie bei ausgeschaltetem Laser auf **Start**.
- 3. Klicken Sie auf Tara ermitteln.
- Der Offset-Wert wird in der LDS ermittelt und gespeichert.
- Die Anzeige der Laserleistung wird automatisch mit dem gespeicherten Offset-Wert korrigiert.
- 4. Klicken Sie auf **Senden.**
- Der im Gerät hinterlegte Offset-Wert wird von dem gesendeten Wert überschrieben.

Alternativ kann der Geräteoffset auch durch langes Drücken der Tara/Fct.-Taste (> 0,5 s) direkt am Gerät eingegeben werden.

### Stop Start - 🖻 Gerätesteuerung Geräteparameter speichern 10 Messdauer in min Messfrequenz in Hz \* 0,3 1064 🗸 Kalibrierte Wellenlänge(n) in nm \* Verwendete Wellenlänge in nm 1070 Geräteoffset in W 0 Manueller Offset in W Senden Tara : Tara/Fct.-Taste sperren 0,5 Displaykontrast Gerät \*

#### Messung starten

- 1. Beachten Sie die max. Laserleistung in Abhängigkeit vom Strahldurchmesser gemäß Anhang A auf Seite 62.
- 2. Öffnen Sie den Shutter vollständig.
- 3. Schalten Sie den Laser ein.
- 4. Klicken Sie auf die Schaltfläche Start.
- Oer Fortschritt der Messung wird im Status angezeigt.
- 5. Wenn Sie keine Messdauer eingegeben haben, klicken Sie auf die Schaltfläche **Stop**.
- ✤ Die Messung wird beendet.
- 6. Schalten Sie den Laser aus.
- 7. Schließen Sie den Shutter vollständig.

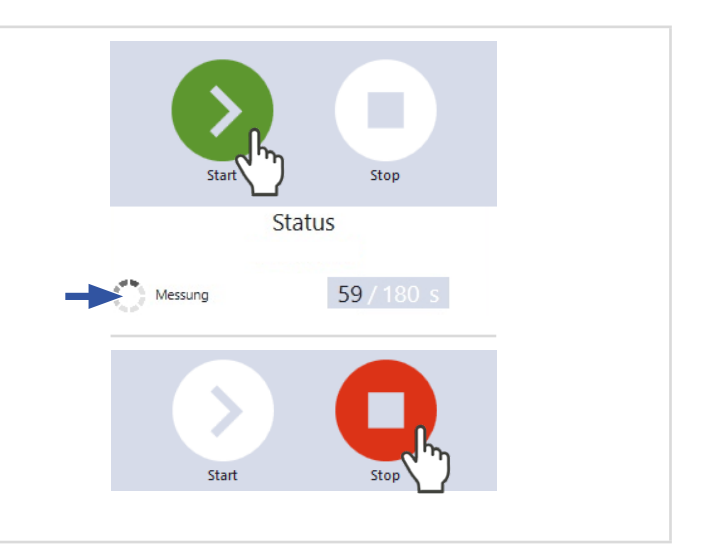

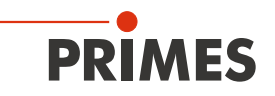

#### 9.4.5 Anzeige der Messergebnisse

Die Messergebnisse werden während der Messung im Werkzeug Leistungsmessung dargestellt.

Die angezeigten Parameter können durch das Anklicken des Zahnradsymbols angepasst werden. Zum Beispiel *Erweitere Ansicht*. Die Ansicht wechselt zu einer erweiterten Darstellung der gemessenen Parameter.

Eine detaillierte Beschreibung der Werkzeuge und der Auswertung der Messergebnisse finden sich in der gesonderten Betriebsanleitung der LDS.

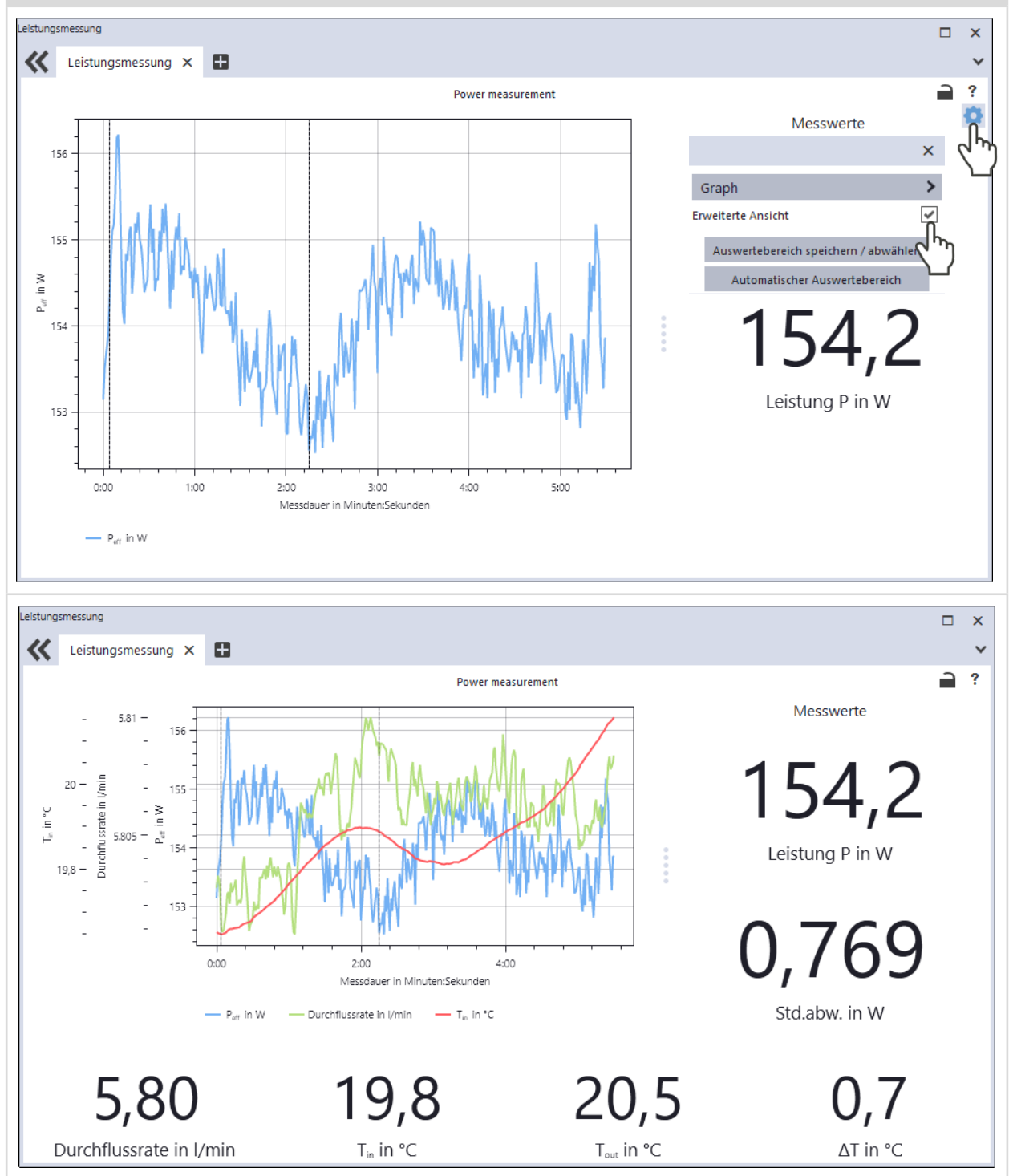

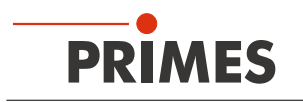

# 10 Fehlerbehebung

#### 10.1 Meldungen in der LDS beim Messen

Treten bei einer Messung Probleme auf, so zeigt die LDS diese in unterschiedlicher Kategorisierung und unterschiedlichen Farben an.

#### Hinweis Ω Hinweis Hinweise geben Hilfestellung bei der Interpretation der Messergebnisse und werden in einem blauen Fenster angezeigt. Nutzen Sie eine der folgenden Möglichkeiten: DE\EN 木 Schriftgröße 木 Farben 木 Klicken Sie auf das Warndreieck in der Fußzeile, um das Fenster ein-/auszublenden. Klicken Sie ggf. auf die Schaltfläche Nächste Nachricht. um weitere Meldungen derselben Kategorie anzuzeigen. Klicken Sie auf die Schaltfläche Quittieren, um die angezeigte Meldung zu entfernen. Warnung $\wedge$ Warnung 1/1 Nicht-sicherheitskritische Probleme, die beispielsweise die Qualität der Messergebnisse beeinflussen, werden in einem gelben Fenster angezeigt. Nutzen Sie eine der folgenden Möglichkeiten: DE\EN 🔥 Schriftgröße 🔨 Farben ٨ Klicken Sie auf das Warndreieck in der Fußzeile, um das Fenster ein-/auszublenden. Klicken Sie ggf. auf die Schaltfläche Nächste Nachricht, um weitere Meldungen derselben Kategorie anzuzeigen. Klicken Sie auf die Schaltfläche Quittieren, um die angezeigte Meldung zu entfernen. Gerätefehler STOP Gerätefehler 1/1Gerätefehler, die eine Beschädigung des Gerätes zur Folge haben können, werden in einem orangen Fenster angezeigt. Nächster Fehler Gehen Sie in diesem Fall wie folgt vor: Beheben Sie das Problem. 1. 2. Klicken Sie auf die Schaltfläche Quittieren, um die Meldung zu entfernen. Die Meldung verschwindet. Ist das Problem nicht behoben, dann erscheint die Meldung kurz darauf erneut. Fahren Sie erst mit der Messung fort, wenn das Problem З. behoben ist. Sicherheitskritischer Hinweis Sicherheitskritischer Hinweis 1/1 Sicherheitskritische Probleme, die eine Beschädigung/Zerstörung des Gerätes zur Folge haben können, werden in einem roten Fenster angezeigt. Gehen Sie in diesem Fall wie folgt vor: Beheben Sie das Problem sofort. 1. Klicken Sie auf die Schaltfläche Quittieren, um die Meldung 2. zu entfernen. Die Meldung verschwindet. Ist das Problem nicht behoben, dann erscheint die Meldung kurz darauf erneut. Fahren Sie erst mit der Messung fort, wenn das Problem З. behoben ist.

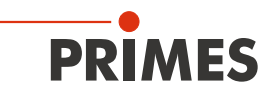

#### 10.2 Verbindungsfehler mit der LDS

#### 10.2.1 Ethernet-Verbindungsfehler

| Fehler                                                   | Mögliche Ursache                                                                                                    | Abhilfe                                                                                                    |
|----------------------------------------------------------|----------------------------------------------------------------------------------------------------|----------------------------------------------------------------------------------------------------|
| Die Ethernet-Ver-<br>bindung zwischen                    | Die Verbindung des Gerätes<br>zur LDS kann durch die Firewall<br>blockiert sein.                                                                                                    | Die Freigabe des UDP-Ports sollte von einem System-<br>Administrator durchgeführt werden.                    |
| dem Gerat und der<br>LDS lässt sich nicht<br>herstellen. |                                                                                                    | <ul> <li>Geben Sie in der Windows &gt; Systemsteuerung &gt;<br/>Firewall den UDP-Port 20034 frei.</li> </ul> |
|                                                          | Die IP-Adresse des PC ist nicht<br>im Bereich des Gerätes.                                                                                                    | Für das Einstellen der IP-Adresse am PC sind Administ-<br>rator-Rechte erforderlich.                         |
|                                                          |                                                                                                    | <ul> <li>Stellen Sie die IP-Adresse gem</li></ul>                                                            |
|                                                          | Sind mehrere Netzwerk-Karten<br>oder eine USB3-to-Ethernet-<br>Karte im PC eingebaut, kann die<br>Verbindung des Gerätes zur LDS<br>durch die Auswahl der falschen<br>Netzwerk-Karte blockiert sein. | <ol> <li>Wählen Sie im Fenster Verbindungen &gt; Alle die<br/>passende Netzwerk-Karte aus.</li> </ol>        |
|                                                          |                                                                                                    | Das Gerät wird im Fenster Verbindungen ange-<br>zeigt.                                                       |
|                                                          |                                                                                                    | 2. Klicken Sie auf das Gerät.                                                                                |
|                                                          |                                                                                                    | 3. Klicken Sie auf die Schaltfläche Gerät verbinden.                                                         |

#### Tab. 10.1: Ethernet-Verbindungsfehler

#### 10.2.2 USB-Verbindungsfehler

| Fehler                                                                                  | Mögliche Ursache                                                                           | Abhilfe                                                                                        |
|-----------------------------------------------------------------------------------------|--------------------------------------------------------------------------------------------|------------------------------------------------------------------------------------------------|
| Die USB-Verbindung<br>zwischen dem Gerät<br>und der LDS lässt<br>sich nicht herstellen. | Es ist keine USB-Verbindung hergestellt.                                                   | <ul> <li>Verbinden Sie die USB-Anschlüsse am Gerät und<br/>am PC mit dem USB-Kabel.</li> </ul> |
| Das Gerät schaltet<br>sich bei einer USB-<br>Verbindung mit dem<br>PC nicht ein.        | Die USB-Schnittstelle am PC<br>kann den PM+ nicht mit ausrei-<br>chend Spannung versorgen. | <ul> <li>Schließen Sie das PRIMES Netzteil gemäß Kapitel<br/>7.2.1 auf Seite 26 an.</li> </ul> |

Tab. 10.2: USB-Verbindungsfehler

#### 10.3 Rot blinkende Status LED ohne eine Fehlermeldung im Display

Blinkt die Status LED rot und es wird kein Warndreieck im Display angezeigt, dann ist:

- entweder der Shutter nicht vollständig geöffnet oder
- die Temperatur am Absorber zu hoch (> 70 °C).

Der Safety Interlock wurde ausgelöst.

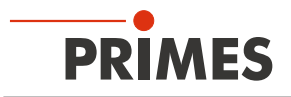

#### 10.4 Warn- oder Fehlermeldung im Display

#### Anzeige einer Warn- oder Fehlermeldung

Im Display wird ein Warndreieck angezeigt. Zeitgleich leuchtet/blinkt die Status LED.

Auf der Seite mit den Warnungen wird die mögliche Ursache aufgezeigt (Seitenwechsel durch kurzes Drücken der Tara/Fct.-Taste):

#### Warnmeldung

Die Status LED leuchtet gelb.

#### Fehlermeldung

Der Safety Interlock hat ausgelöst.

Die Status LED blinkt rot.

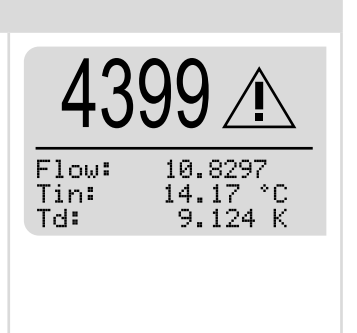

#### 10.4.1 Warnmeldungen (Status LED leuchtet gelb)

| Anzeige                                                           | Mögliche Ursache                                                                                                    | Abhilfe                                                                                                    |
|-------------------------------------------------------------------|----------------------------------------------------------------------------------------------------|----------------------------------------------------------------------------------------------------|
| ≋V<80 <u>t</u>                                                    | Der Kühlwasserdurchfluss ist zu gering (V < 8.0 l/min).                                                                    | Erhöhen Sie den Durchfluss.<br>Es besteht die Gefahr, dass sich das Gerät überhitzt.                                                                                                    |
| <u>[~~</u>   <u>∆ÿ</u>  >1,5%                                     | Die Durchflussschwankungen<br>des Kühlwassers sind zu groß<br>(> 1,5%).                                                    | Lesen Sie den Leistungswert erst ab, wenn die Schwan-<br>kungen geringer sind.<br>Überprüfen Sie die Pumpe.<br>Es sollten sich keine Luftblasen im Kühlwasser befinden.                                                                                                    |
| ∳T <sub>in</sub> <15°C<br>oder                                    | Die Kühlwassertemperatur am<br>Wasservorlauf (Water In) ist zu<br>niedrig (Tin < 15°).                                     | Erhöhen Sie die Kühlwassertemperatur oder benutzen<br>Sie einen anderen Kühlkreislauf.<br>Es besteht die Gefahr das das Gerät durch Kondens-<br>wasser beschädigt wird.                                                                                                    |
| <b>€</b> T <sub>in</sub> >30°C                                    | Die Kühlwassertemperatur am<br>Wasservorlauf (Water In) ist zu<br>hoch (Tin > 30 °C).                                      | Überprüfen Sie die Kühlung.<br>Es besteht die Gefahr, dass sich das Gerät überhitzt.                                                                                                    |
| $\sum  \Delta \mathbf{T}  > 1, 0 \frac{\mathbf{K}}{\mathrm{min}}$ | Die Temperaturschwankungen<br>am Wasservorlauf (Water In) sind<br>zu hoch (> 1,0 K/min)                                    | Hohe Temperaturschwankungen erhöhen die Messunsi-<br>cherheit des Gerätes. Lesen Sie den Leistungswert erst<br>ab, wenn die Temperaturschwankungen geringer sind<br>Im Allgemeinen sorgt ein großes Wasservolumen im<br>Kühlkreislauf für eine geringe Temperaturerhöhung (Ver-<br>größern Sie das Wassertankvolumen). |
| <u></u> ∕⁄⁄⁄⁄⁄⁄⁄⁄⁄⁄⁄⁄⁄⁄⁄⁄⁄⁄⁄⁄⁄⁄⁄⁄⁄⁄⁄⁄⁄⁄⁄⁄⁄⁄⁄⁄                     | Die Temperaturdifferenz zwischen<br>Wasservorlauf (Water In) und<br>Wasserrücklauf (Water Out) ist zu<br>groß (Td > 35 K). | Erhöhen Sie den Durchfluss oder reduzieren Sie die<br>Leistung.<br>Es besteht die Gefahr, dass sich der Absorber überhitzt.                                                                                                    |
| Ohne Fehler wird "no warning" angezeigt.                          |                                                                                                    |                                                                                                    |

Tab. 10.3: Warnmeldungen (Status LED leuchtet gelb)

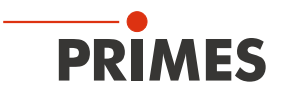

#### 10.4.2 Fehlermeldungen (Status LED blinkt rot)

Der Safety Interlock hat ausgelöst.

| Anzeige                                       | Mögliche Ursache                                                                                                    | Abhilfe                                                                                                    |
|-----------------------------------------------|----------------------------------------------------------------------------------------------------|----------------------------------------------------------------------------------------------------|
| ≋ÿ<60 <u>t</u>                                | Der Kühlwasserdurchfluss ist zu<br>gering (V < 6.0 l/min).                                                                      | Überprüfen Sie den Kühlkreislauf und die Durchflussrich-<br>tung.<br>Erhöhen Sie den Durchfluss.<br>Es besteht die Gefahr einer Beschädigung des Gerätes.       |
| <b>€</b> T <sub>in</sub> >40°C                | Die Kühlwassertemperatur am<br>Wasservorlauf (Water In) ist zu<br>hoch (Tin > 40 °C).                                           | Überprüfen Sie die Kühlung.<br>Es besteht die Gefahr, dass sich das Gerät überhitzt.                                                                            |
| <u></u> ∕⁄⁄⁄⁄⁄⁄⁄⁄⁄⁄⁄⁄⁄⁄⁄⁄⁄⁄⁄⁄⁄⁄⁄⁄⁄⁄⁄⁄⁄⁄⁄⁄⁄⁄⁄⁄ | Die Temperaturdifferenz Td zwi-<br>schen Wasservorlauf (Water In)<br>und Wasserrücklauf (Water Out)<br>ist zu groß (Td > 40 K). | Überprüfen Sie die Laserleistung.<br>Verringern Sie die Leistung oder erhöhen Sie den Durch-<br>fluss.<br>Es besteht die Gefahr einer Beschädigung des Gerätes. |
| Obse Febler wird, se werning, angezeigt       |                                                                                                    |                                                                                                    |

Ohne Fehler wird "no warning" angezeigt.

Tab. 10.4: Fehlermeldungen (Status LED blinkt rot)

#### 10.5 Sonstige Fehler

| Fehler                                                                                                    | Mögliche Ursache                         | Abhilfe                                                                                                    |
|----------------------------------------------------------------------------------------------------|------------------------------------------|----------------------------------------------------------------------------------------------------|
| Das Gerät zeigt keinen<br>Durchfluss (Flow) an.<br>Die angezeigte La-<br>serleistung im Display<br>oder der LDS hat ein<br>negatives Vorzeichen. | Die Durchflussrichtung wurde vertauscht. | <ul> <li>Eine Umkehrung der Durchflussrichtung führt bei längerem Betrieb zu einer Beschädigung/Zerstörung des Durchflussmessers.</li> <li>Schließen Sie den Vorlauf (Water in) und den Rücklauf (Water out) gemäß den Kennzeichnungen auf dem Gerät an.</li> </ul> |

Tab. 10.5: Sonstige Fehler

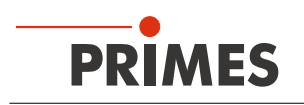

# 11 Wartung und Inspektion

#### 11.1 Wartungsintervalle

Für die Festlegung der Wartungsintervalle für das Messgerät ist der Betreiber verantwortlich.

PRIMES empfiehlt ein Wartungsintervall von 12 Monaten für Inspektion und Kalibrierung.

Bei sporadischem Gebrauch des Messgerätes (weniger als täglich) kann das Wartungsintervall auf bis zu 24 Monate festgelegt werden.

Bitte beachten Sie, dass die Sicherheits-, und Warneinrichtungen im Gerät regelmäßig überprüft werden müssen.

#### 11.2 Geräteoberfläche reinigen

- 1. Lassen Sie das Gerät nach einer Messung eine angemessene Zeit abkühlen.
- 2. Reinigen Sie die Geräteoberfläche mit gereinigter, ölfreier Druckluft.
- 3. Verschließen Sie alle Geräteöffnungen.
- 4. Für die weitere Reinigung verwenden Sie eine Mischung aus destilliertem Wasser und Isopropanol im Verhältnis von circa 5:1.

Benutzen Sie fusselfreie Reinigungstücher, die keine Kratzer verursachen.

5. Sollten diese Maßnahmen nicht ausreichen, dann wenden Sie sich bitte an PRIMES oder Ihren PRIMES Vertriebspartner.

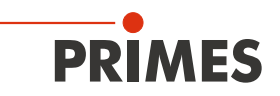

#### 11.3 Sieb im Wasserfilter reinigen/austauschen

### HINWEIS

#### Beschädigung/Zerstörung des Gerätes

Wird die Befestigungsschraube des Wasserfilters nicht gekontert können die Kühlwasserschläuche im Gerät verdreht und beschädigt werden. Dadurch kann Kühlwasser in das Gerät austreten.

► Kontern Sie beim Öffnen des Wasserfilters (SW 23) die Befestigungsschraube mit einem Schraubenschlüssel (SW 32).

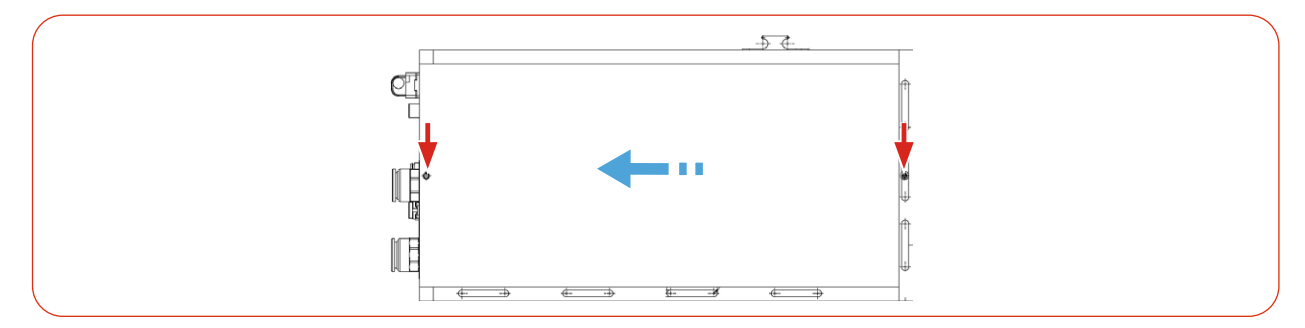

Abb. 11.1: Gehäuseblech demontieren (Seitenansicht rechts)

- 1. Legen Sie das Gerät auf die Unterseite ab (der Shutter zeigt nach oben).
- 2. Schrauben Sie die 2 Befestigungsschrauben an der rechten Gehäuseseite (rote Pfeile) heraus.
- 3. Schieben Sie das Gehäuseblech vorsichtig in Richtung des blauen Pfeils und nehmen Sie das Gehäuseblech ab.
- 4. Kontern Sie die Befestigungsschraube (SW 32) und schrauben Sie den Verschluss des Wasserfilters (SW 23) heraus.
- 5. Entnehmen Sie das Sieb.
- 6. Reinigen oder erneuern Sie das Sieb. (Ersatzsieb: Bestellnummer 160-015-040)
- 7. Setzen Sie das Sieb wieder ein.
- 8. Kontern Sie die Befestigungsschraube (SW 32) und schrauben Sie den Verschluss des Wasserfilters (SW 23) ein. Ziehen Sie den Verschluss des Wasserfilters nicht zu fest an.
- 9. Setzen Sie das Gehäuseblech in die Führungsschienen und schieben Sie es bis zum Anschlag zurück in das Gehäuse.
- 10. Prüfen Sie den sicheren Sitz des Gehäuseblechs. Das Gehäuseblech muss spaltenfrei am Gehäuse anliegen.
- 11. Schrauben Sie die 2 Befestigungsschrauben ein und ziehen Sie diese leicht an.

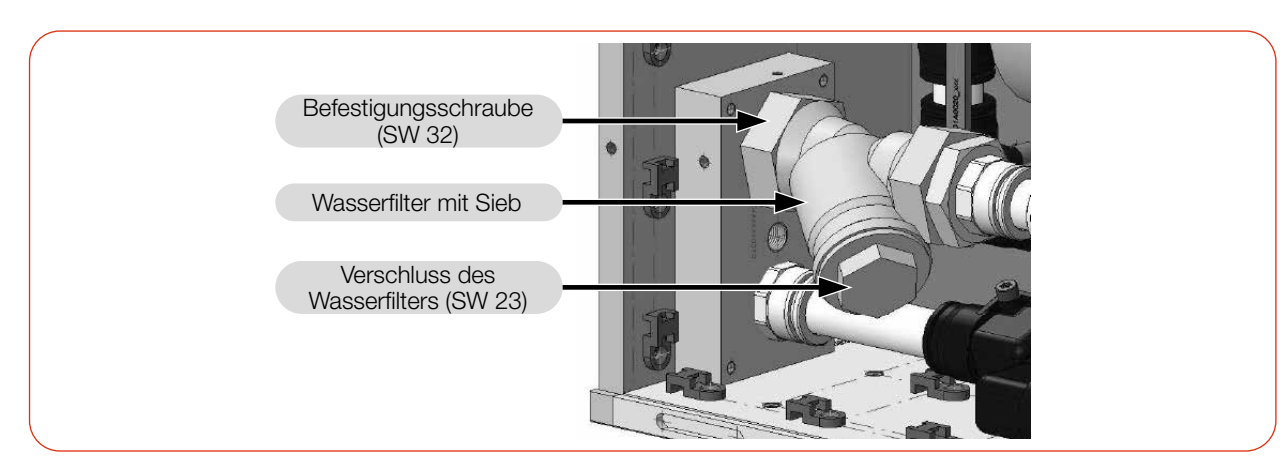

Abb. 11.2: Verschluss des Wasserfilters herausschrauben

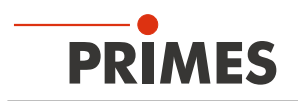

# 12 Maßnahmen zur Produktentsorgung

Dieses PRIMES Messgerät unterliegt als B2B-Gerät der europäischen Richtlinie über Elektro- und Elektronik-Altgeräte (Waste Electrical and Electronical Equipment – WEEE) sowie den entsprechenden nationalen Gesetzen. Die WEEE-Richtlinie verpflichtet Betreiber das Gerät nicht über den Hausmüll, sondern in einer getrennten Elektroaltgeräte-Sammlung umweltverträglich zu entsorgen.

PRIMES gibt Ihnen im Rahmen der WEEE-Richtlinie, umgesetzt im Elektro- und Elektronikgerätegesetz (ElektroG), die Möglichkeit zur Rückgabe Ihres PRIMES Messgerätes zur kostenfreien Entsorgung. Sie können innerhalb der EU zu entsorgende PRIMES Messgeräte (dieser Service beinhaltet nicht die Versandkosten) an unsere Adresse senden:

PRIMES GmbH Max-Planck-Str. 2 64319 Pfungstadt Deutschland

Falls Sie sich außerhalb der EU befinden, kontaktieren Sie bitte Ihren zuständigen PRIMES Vertriebspartner um das Vorgehen zur Entsorgung Ihres PRIMES Messgerätes vorab abzustimmen.

PRIMES ist bei der Stiftung Elektro-Altgeräte Register (stiftung ear) als Hersteller unter der Nummer WEEE-Reg.-Nr. DE65549202 registriert.

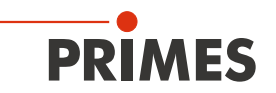

# 13 Konformitätserklärung

# Original-EG-Konformitätserklärung

Der Hersteller: PRIMES GmbH, Max-Planck-Straße 2, 64319 Pfungstadt erklärt hiermit, dass das Gerät mit der Bezeichnung:

**PowerMonitor (PM+)** 

Typen: PM+ HP15

die Bestimmungen der folgenden einschlägigen EG-Richtlinien erfüllt:

 EMV-Richtlinie 2014/30/EU
 Niederspannungsrichtlinie 2014/35/EU
 RoHS-Richtlinie 2011/65/EU zur Beschränkung der Verwendung bestimmter gefährlicher Stoffe in Elektro- und Elektronikgeräten

Bevollmächtigter für die Dokumentation: PRIMES GmbH, Max-Planck-Str. 2, 64319 Pfungstadt

Der Hersteller verpflichtet sich, die technischen Unterlagen der zuständigen nationalen Behörde auf begründetes Verlangen innerhalb einer angemessenen Zeit elektronisch zu übermitteln.

Pfungstadt, 12. Januar 2022

2Kr

Dr. Reinhard Kramer, Geschäftsführer

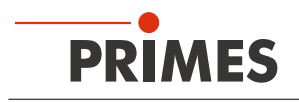

# 14 Technische Daten

| Messparameter                                |                                                                                      | PM+ HP15                                                                   |
|----------------------------------------------|--------------------------------------------------------------------------------------|----------------------------------------------------------------------------|
| Leistungsbereich                             |                                                                                      | 0,8 – 15 kW                                                                |
| Lasertyp                                     |                                                                                      | Kontinuierlich (cw)<br>Bei gepulsten Lasern kontaktieren Sie bitte PRIMES. |
| Wellenlängenbereich                          |                                                                                      | 450 nm, 515 – 532 nm,<br>800 – 1 100 nm, 10 600 nm                         |
| Max. Leistungsdich-                          | 450 nm, 515 – 532 nm                                                                 | 10 kW/cm <sup>2</sup>                                                      |
| te bei Wellenlänge                           | 800 – 1 100 nm, 10 600 nm                                                            | 15 kW/cm <sup>2</sup>                                                      |
| Geräteparameter                              |                                                                                      |                                                                            |
| Eintrittsapertur                             |                                                                                      | 48 mm                                                                      |
| Min./max. Strahldurc                         | hmesser 1)                                                                           | 20/24 mm                                                                   |
| Max. Toleranz zum m                          | nittigen Strahleinfall 1)                                                            | ± 3 mm                                                                     |
| Min. Divergenz Vollw<br>Max. Divergenz Vollw | inkel (konvergent)<br>vinkel (divergent) 1)                                          | – 50 mrad<br>+ 160 mrad                                                    |
| Max. Einfallswinkel s                        | enkrecht zur Eintrittsapertur 1)                                                     | ± 5°                                                                       |
| Messgenauigkeit                              | 450 nm, 515 – 532 nm                                                                 | ± 2.5 %                                                                    |
| bei vvellenlange                             | 800 – 1 100 nm, 10 600 nm                                                            | ± 2.0 %                                                                    |
| Reproduzierbarkeit                           |                                                                                      | ± 1 %                                                                      |
| Zeitkonstante                                |                                                                                      | 20 s bis 99 % des Endwertes                                                |
| <sup>1)</sup> Alle Spezifikationen           | gelten für die jeweils angegebenen Maxin                                             | nalwerte.                                                                  |
| Versorgungsdaten                             |                                                                                      |                                                                            |
| Elektrische Versor-                          | PRIMES Netzteil                                                                      | 24 V ± 5 %, max. 0,5 A                                                     |
| gung, DC                                     | Power over Ethernet<br>(Standard IEEE 802.3af<br>(802.3at Type1), Leistungsklasse 3) | 24 V                                                                       |
|                                              | USB                                                                                  | USB-C-Verbindung zum PC: max. 5 V DC                                       |
|                                              | (Typ USB-C, Version USB 2.0)                                                         | USB-C Netzteil (nicht im Lieferumfang):<br>max. 20 V DC                    |
| Kühlwasser                                   | Schlauchdurchmesser                                                                  | 16 mm                                                                      |
|                                              | Min. Kühlwasserdurchfluss<br>(Interlockschwelle)                                     | 6 l/min                                                                    |
|                                              | Max. Kühlwasserdurchfluss                                                            | 25 l/min                                                                   |
|                                              | Min. Kühlwasserdruck                                                                 | 2 bar                                                                      |
|                                              | Max. Kühlwasserdruck                                                                 | 6 bar                                                                      |
|                                              | Kühlwassertemperatur Tin                                                             | Taupunkttemperatur < Tin < 30 °C                                           |
|                                              | Stabilität der Kühlwassertemperatur                                                  | < 1,0 K pro Minute oder 0,08 K pro 5 Sekunden                              |
| Kommunikation                                |                                                                                      |                                                                            |
| Schnittstellen                               |                                                                                      | Ethernet/PoE, USB-C/Interlock                                              |

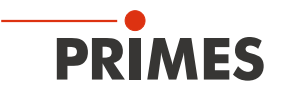

| Maße und Gewichte                                                           |                   |
|-----------------------------------------------------------------------------|-------------------|
| Abmessungen (L x B x H)<br>mit Anschlüssen und Shutterknopf ohne Gerätefüße | 375 x 180 ×190 mm |
| Gewicht (ca.)                                                               | 12 kg             |
| Umgebungsbedingungen                                                        |                   |
| Gebrauchstemperaturbereich                                                  | 15 – 40 °C        |
| Lagerungstemperaturbereich                                                  | 5 – 50 °C         |
| Referenztemperatur                                                          | 22 °C             |
| Zulässige relative Luftfeuchtigkeit (nicht kondensierend)                   | 10 – 80 %         |

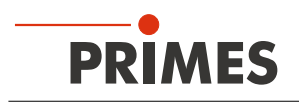

# 15 Abmessungen

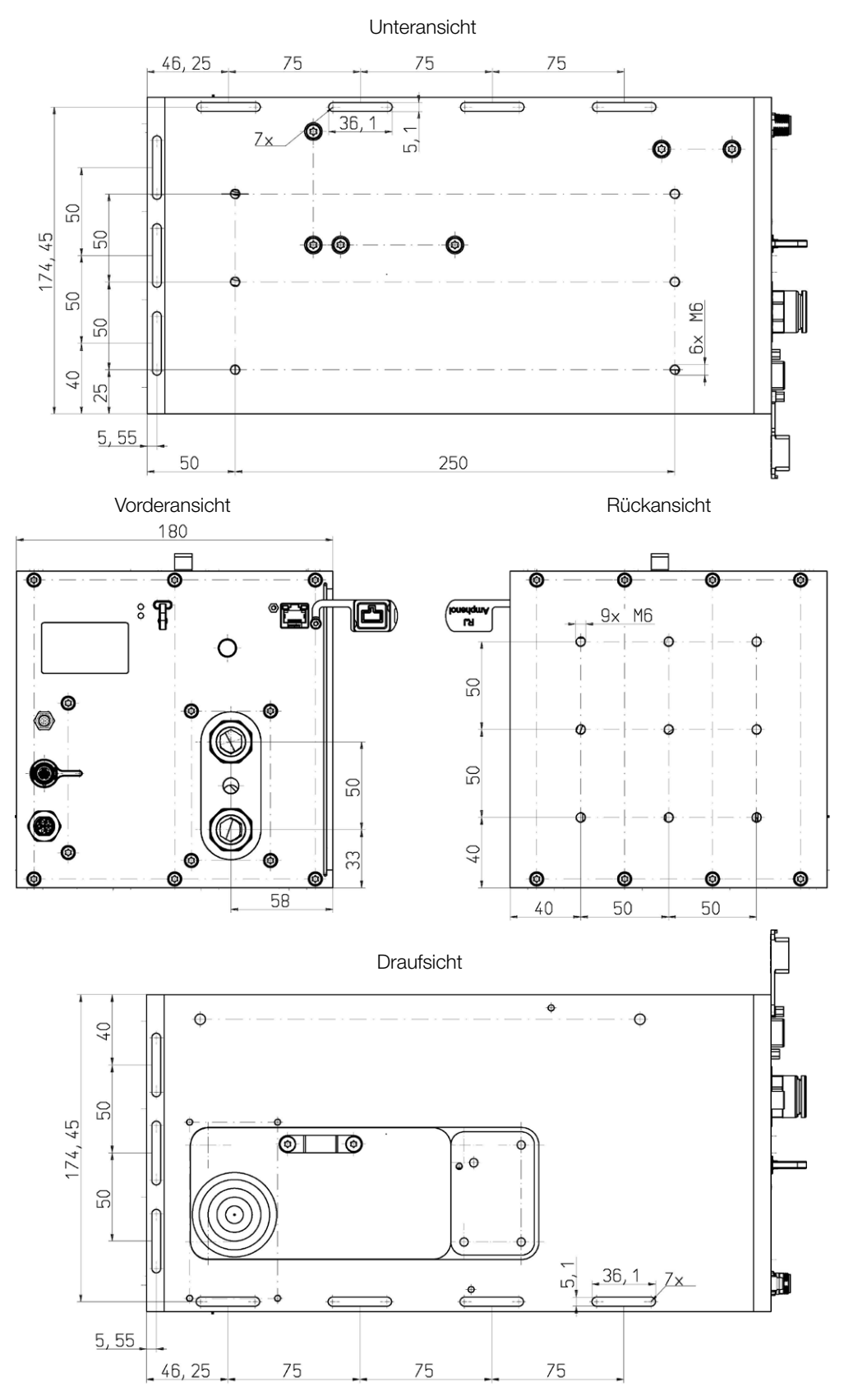

Maße in mm

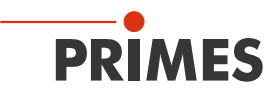

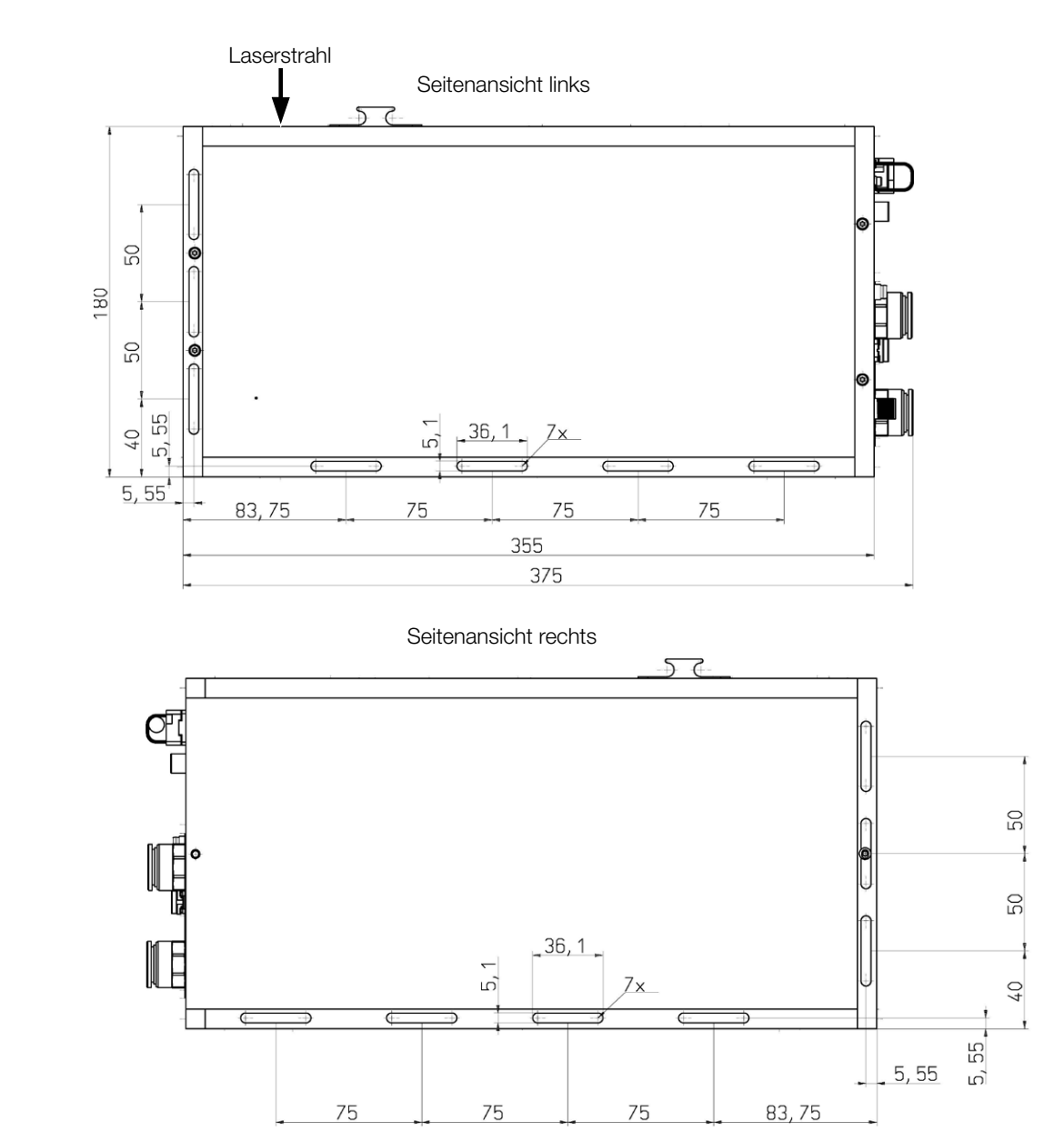

Maße in mm

# PRIMES

# 16 Anhang

# A Diagramm der max. Laserleistung in Abhängigkeit vom Strahldurchmesser

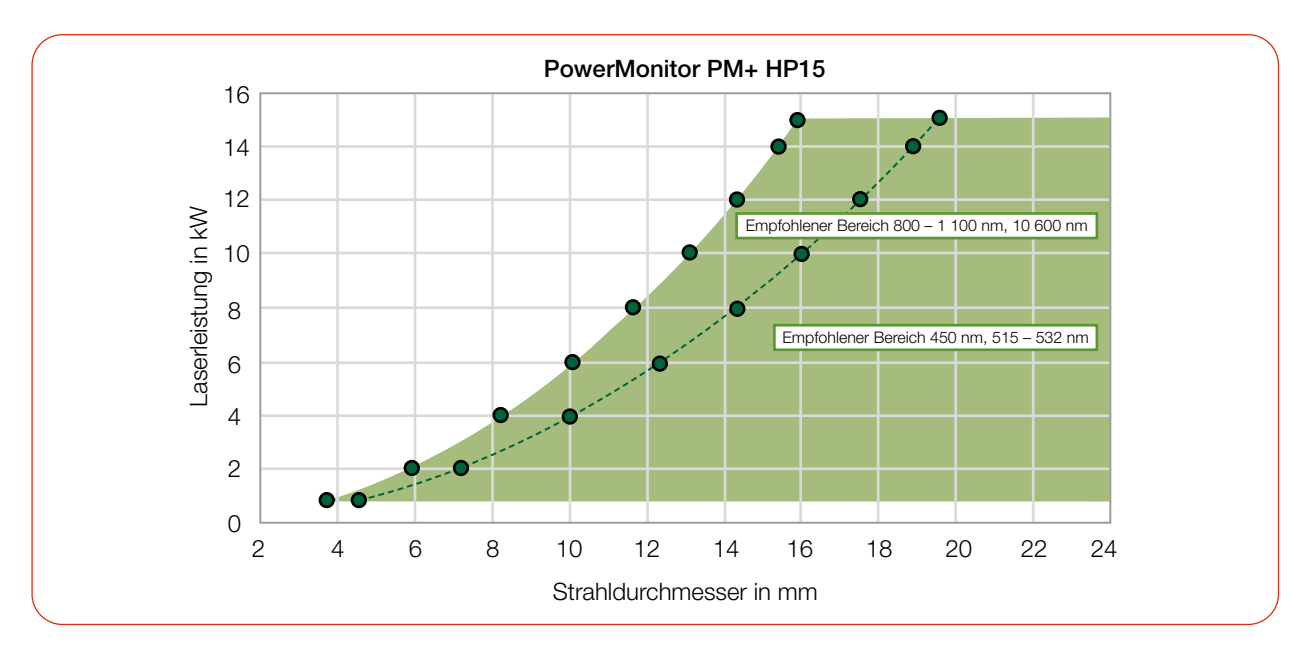

# B GNU GPL Lizenzhinweis

Die Software dieses Produktes enthält Quellcode, der unter der GNU General Public License (GPL) Version 2 oder später lizenziert ist. Die Lizenzbestimmungen zur GNU GPL Version 2 oder später können unter folgenden Links eingesehen werden:

- https://www.gnu.org/licenses/old-licenses/gpl-2.0.de.html
- https://www.gnu.org/licenses/licenses.de.html

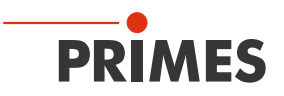

# C Paraller Betrieb des PM+ HP15 mit einem FocusMonitor FM+

#### C.1 Geräte montieren

Montieren Sie den FM+ mit der Adapterplatte an den PM+. Durch 2 Passstifte werden die Geräte zueinander ausgerichtet.

- 1. Demontieren Sie den Schiebeknopf am Shutter des PM+.
- 2. Setzen Sie 2 Passstifte in die Adapterplatte ein.
- 3. Montieren Sie die Adapterplatte mit 4 Zylinderschrauben an den PM+.
- 4. Montieren Sie die Winkelplatte mit 2 Senkschrauben an den Shutter.
- 5. Montieren Sie den Schiebeknopf mit 2 Senkschrauben an die Winkelplatte.
- 6. Montieren Sie den FM+ mit 4 Zylinderschrauben an die Adapterplatte.

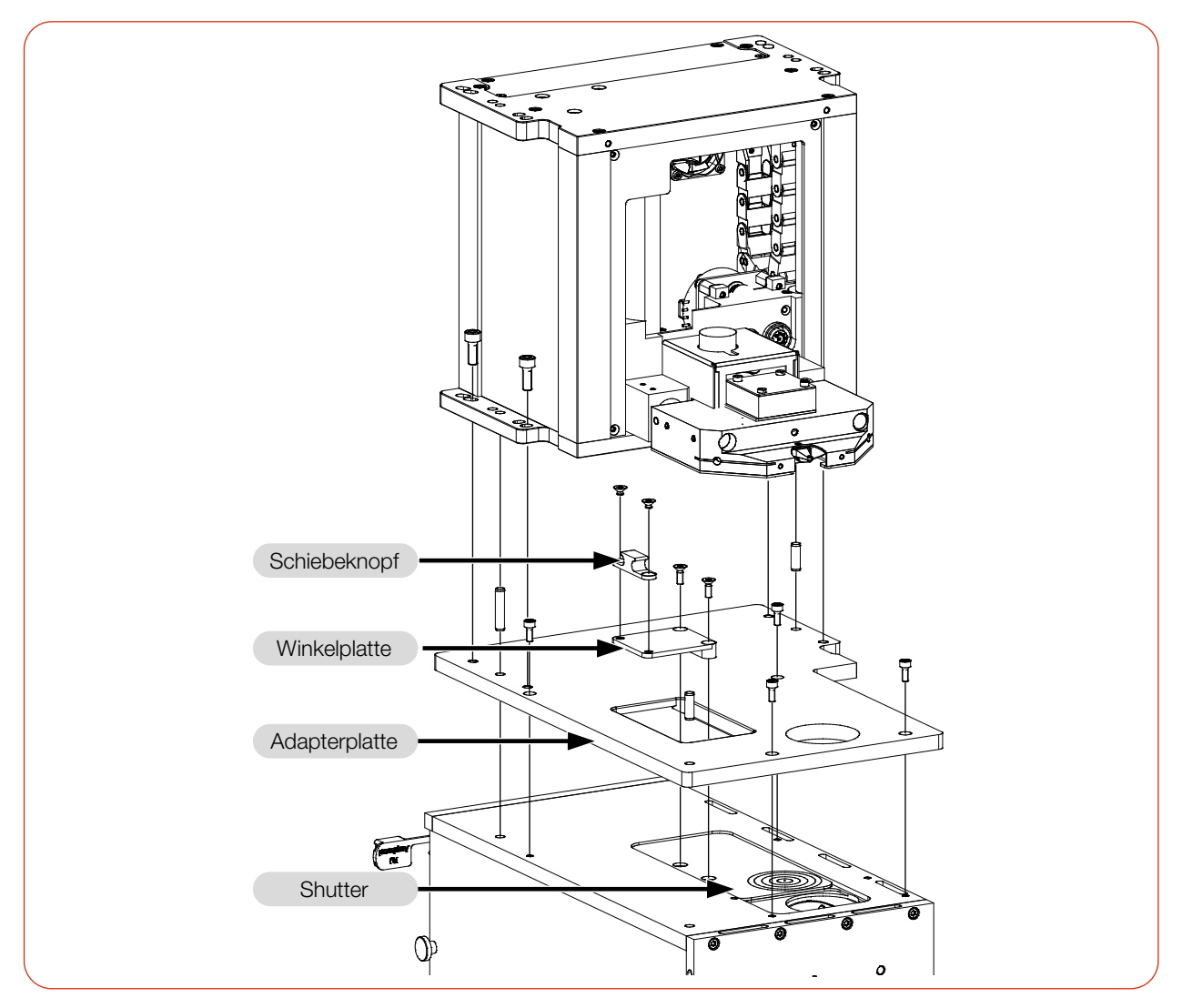

Abb. C.1: Montage des FM+ am PM+

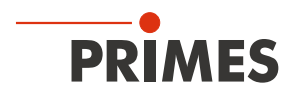

### C.2 Geräte anschließen

- 1. Schließen Sie den FM+ über Ethernet an den PC an.
- 2. Schließen Sie den PM+ über Ethernet/Power over Ethernet (PoE In) oder über die USB-C Schnittstelle an den PC an.
- 3. Schließen Sie das PRIMES Netzteil an den FM+ an.

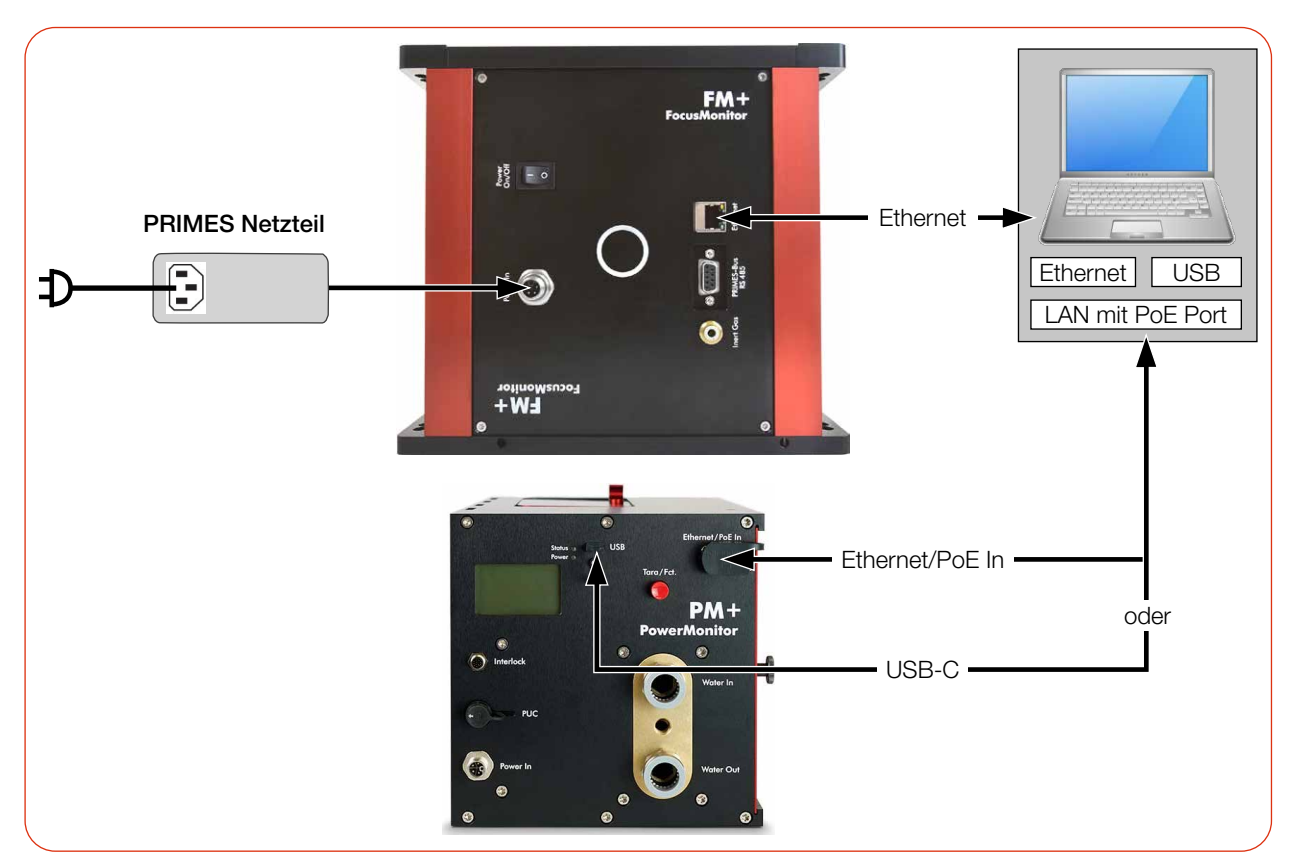

Abb. C.2: Anschluss des FocusMonitor FM+ mit dem PowerMonitor PM+

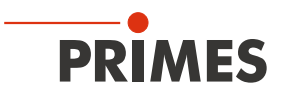

# D Paraller Betrieb des PM+ HP15 mit einem FocusTracker FT

#### D.1 Geräte montieren

Montieren Sie den FT mit der Adapterplatte an den PM+.

- 1. Öffnen Sie den Shutter mit dem Schiebeknopf.
- 2. Montieren Sie die Adapterplatte mit 4 Zylinderschrauben an den PM+.
- 3. Setzen Sie den FT so auf die Adapterplatte, dass die Eintrittsaperturen des FT und des PM+ fluchten.
- 4. Legen Sie die 4 rechteckigen Unterlegscheiben in die Aussparungen für die Befestigungskrallen.
- 5. Schrauben Sie den FT mit 4 Zylinderschrauben an die Adapterplatte.

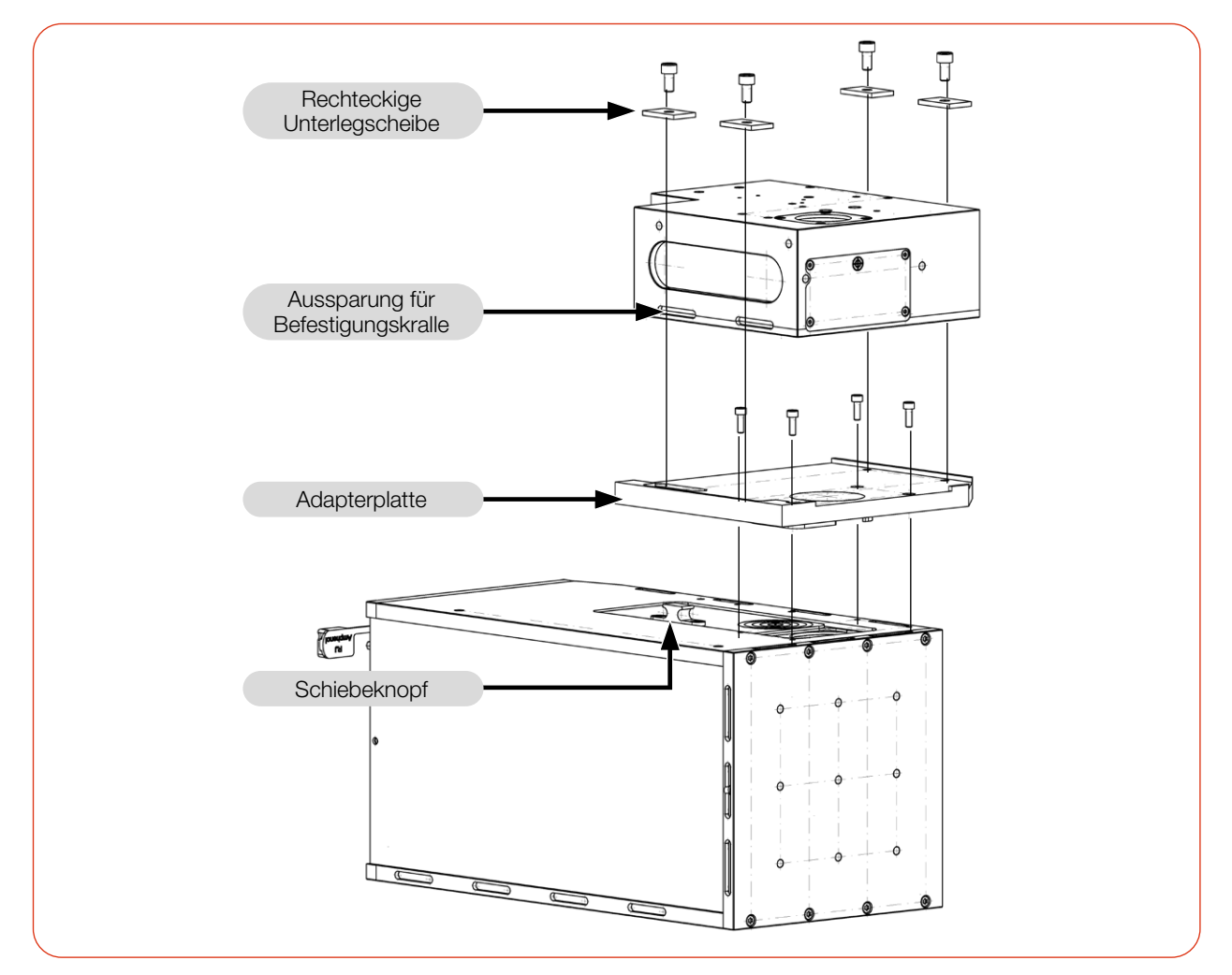

Abb. D.1: Montage des FT am PM+

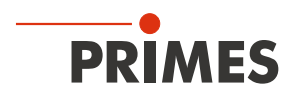

### D.2 Geräte anschließen

- 1. Schließen Sie den FT über Ethernet (RJ 45)/Power over Ethernet an den PC an.
- 2. Schließen Sie den PM+ über Ethernet/Power over Ethernet (PoE In) oder über die USB-C Schnittstelle an den PC an.

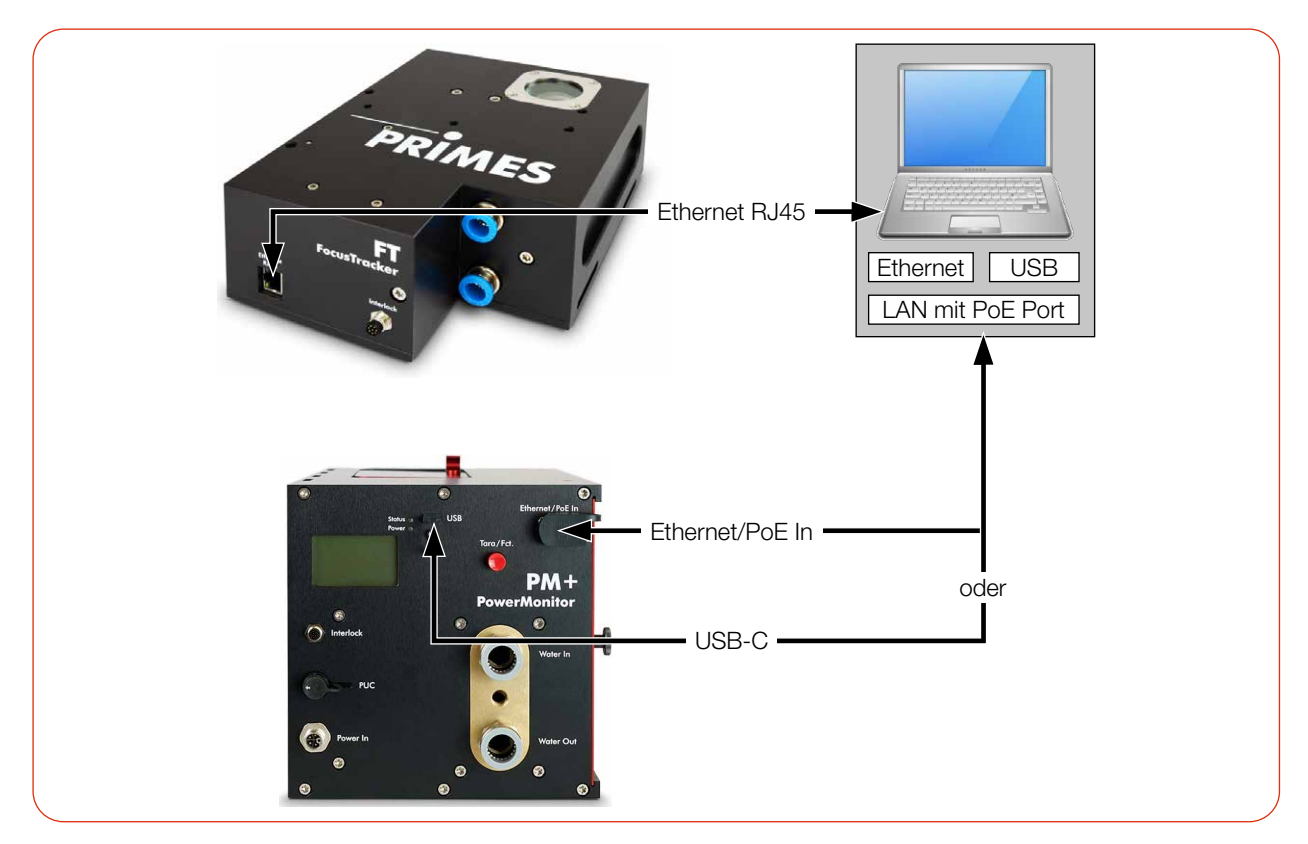

Abb. D.2: Anschluss des FocusTracker FT mit dem PowerMonitor PM+